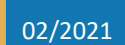

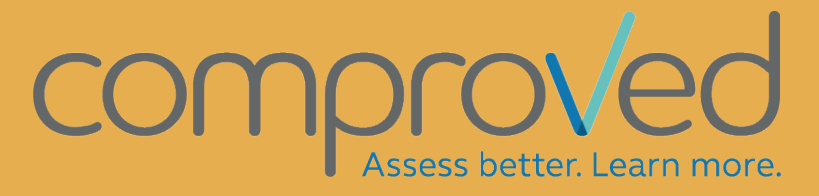

PRACTICAL GUIDE FOR INSTRUCTORS

# Inhoud

| Trems  | 5                                        | 3  |
|--------|------------------------------------------|----|
| Sign i | n                                        | 4  |
| Crea   | ting a course                            | 6  |
| Mana   | age instructors                          | 8  |
| Crea   | te assessments                           | 9  |
| Confi  | igure assessments                        | 10 |
| Ste    | p 1: Add products                        | 10 |
| a.     | Who uploads the products?                | 10 |
| b.     | Which producttypes?                      | 11 |
| C.     | Uploads start and end date               | 11 |
| d.     | Add participants                         | 12 |
| e.     | Group submissions                        | 13 |
| f.     | Instructor adds all products             | 13 |
| Ste    | p 2: Define comparisons                  | 14 |
| a.     | Define who's allowed to make comparisons | 15 |
| b.     | Participant requirement                  | 15 |
| C.     | Define when comparisons should be made   | 15 |
| d.     | The question: Which one is better?       | 16 |
| e.     | Define the amount of comparisons         | 16 |
| f.     | Select the type of feedback              | 17 |
| g.     | Reverse order 'select-feedback'          | 17 |
| h.     | Feedback question and criteria           | 18 |
| i.     | Define amount of feedback                | 18 |
| j.     | Comparisons without feedback             | 18 |
| Ste    | p 3: De results                          | 19 |
| a.     | Determine who may see the results        | 19 |
| b.     | Hide ranking                             | 19 |
| C.     | Giving grades                            | 19 |
| d.     | Date of publication                      | 19 |
| e.     | Participant requirement                  | 20 |
| f.     | All results                              | 20 |
| Add    | products                                 | 21 |
| Par    | ticipants add products                   | 21 |

| Upload products on behalf of participants2 | 23 |
|--------------------------------------------|----|
| Add products after the deadline            | 25 |
| Make comparisons                           | 26 |
| Results                                    | 28 |
| Products                                   | 28 |
| Comparisons                                | 30 |
| Participants                               | 32 |
| Add groups                                 | 34 |
| Change group composition                   | 36 |
| Grading                                    | 37 |
| Reports (raw data)                         | 39 |
| Error modifying participant data           | 41 |
| Send reminder                              | 42 |
| Invite/delete an instructor to your course | 43 |
| Questions                                  | 44 |

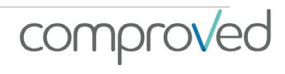

## Trems

- Ability: this expresses the probability that a product X 'wins' in a comparison with the (theoretical) product with ability 0. The ability can be converted into a 'win-probability', so a product with an ability of 2 has more than 80% chance of being the 'winner' of the comparison with a product with ability 0.
- Assessment: an assessmentround. Products are uploaded, compared with or without feedback. Results can be released.
- Comparisons: a comparison of 2 products with the choice of which is the best.
- Course: Within Comproved you first create a course, this is usually the name of the course. Various assessments can then be made within this course.
- External assessor: an "outside" assessor that you would like to include in your assessment. This can be a teacher from your institution who does not have to have any further rights in your course. You invite him / her to participate in an assessment. It can also be someone from outside the institution, for example if you want to involve people from the professional field in your assessment (often the case with juries).
- Feedback: the written feedback on the products entered by the assessors.
- Grading: assigning points to the ranking. The scores (abilities) that are the result of the comparisons are then converted to a point on a scale (10 or 20 or 100,...).
- Instructor: the person who sets up the assessment. This is the teacher in school practice. It is best not to make students an instructor, because any person with an instructor can create and access assessments, adjust and see non-anonymized results.
- Participant: a participant in an assessment. In school practice, these are the students.
- Peer assessment: if the submitters of the products are also the assessors.
- Product: the works that are submitted and which are the subject of the assessment (papers, movies, etc.).
- Reliability: reliability of the assessment. This is expressed on a scale of 0 to 1 with 0 not reliable and 1 very reliable. In human language: if the reliability of an assessment is 0.80, then in an assessment of the same products by similar assessors will correspond 80% to the original ranking..
- Results: the results of the assessment. See 'results'.

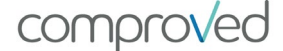

## Sign in

There are 3 ways to sign in at <u>https://app.comproved.com</u>:

1) Sign in with email + password

Login with your email address and a self-made password. The first time you click on 'Sign in with email + password'. Then follow the procedure 'forgot password' to create a password. Afterwards you can log in with your email and password.

| comprov/ed                                                                                                    | comprov/ed                                                                                                    |
|----------------------------------------------------------------------------------------------------|----------------------------------------------------------------------------------------------------|
| Assess better. Learn more.                                                                                          | Assess better. Learn more.                                                                                             |
| Learn more   Contact us                                                                                             | Learn more   Contact us                                                                                                |
| Sign in with your school account                                                                                    | Sign in with Comproved account                                                                                         |
| Choose your school ~                                                                                                | Email address                                                                                                    |
| or                                                                                                    | Comproved password                                                                                                    |
| Sign in with email + password                                                                                       | Sign in →                                                                                                    |
| G Sign in with Google                                                                                               | Forgot password                                                                                                    |
| Access to Comproved requires logging in. Comproved BVBA manages all data securely. Read our terms & privacy policy. | Access to Comproved requires logging in. Comproved BVBA manages all data<br>securely. Read our terms & privacy policy. |

2) Via Google. This only works if you are added with a gmail address or an account that is linked to google. Google will do the authentication, so enter the password of your google account.

|           | Assess better. Learn more.                            |       |
|-----------|-------------------------------------------------------|-------|
|           | Learn more   Contact us                               |       |
|           | Sign in with your school account                      |       |
| Choos     | e your school                                         |       |
|           | or                                                    |       |
|           | Sign in with email + password                         |       |
|           | G Sign in with Google                                 |       |
| Access to | Comproved requires logging in. Comproved BVBA manages | all d |

comproved

3) SSO via Surfconext (the Netherlands). To do this, go to https://app.comproved.com and choose your school from the top menu.

|            | Assess better. Learn more.                                   |
|------------|--------------------------------------------------------------|
|            | Learn more   Contact us                                      |
|            | Sign in with your school account                             |
| Choose     | your school                                                  |
| â Ava      | ins                                                          |
| 🏛 Tec      | hnische Universiteit Delft                                   |
|            | G Sign in with Google                                        |
| ccess to C | Comproved requires logging in. Comproved BVBA manages all da |

#### Sign in via LTI

LTI via your learning management system (LMS). This is only possible if Comproved is integrated via LTI in the LMS used in your institution. If you do not find Comproved in your LMS, ask your ICT department whether Comproved has been integrated. When students, and possibly groups, have also been added to your course, you can set up an assessment via the Comproved button.

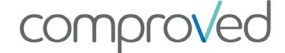

## Creating a course

Before you can create assessments, you need to create a course (course). You can create multiple courses. You can then create multiple assessments in each course. This way you can keep an overview.

#### Example

Mark is responsible for 3 courses: introduction to scientific work, qualitative research methods and quantitative research methods. In each subject he wants to set up different assessments via Comproved. Mark will therefore have to create 3 courses.

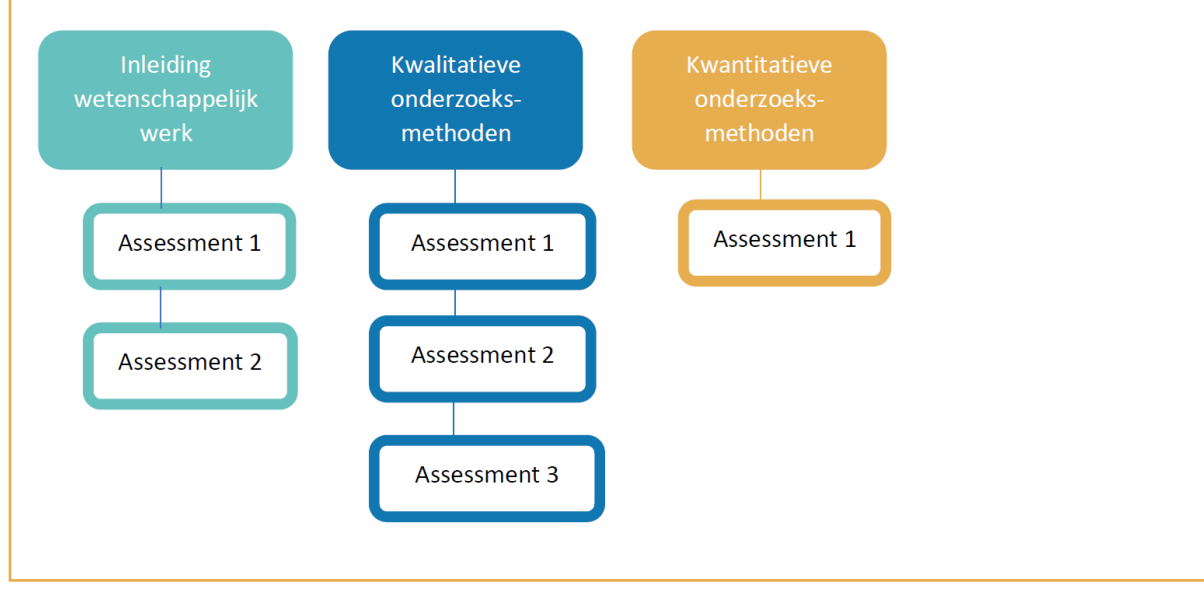

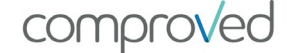

When you log in, you immediately get an overview of all the courses in which you are involved. In the example, these are the courses 'MSS' and 'Fys'.

To create a course, click on '+ Add course', give the course a name and, if faculties have been defined, choose the faculty to which it belongs.

| Home Admin panel                                                | <ul> <li>Jouw voorkeurstaal is nu ingesteld op Ned</li> </ul>               | erlands                    |              | Maarten Docent |
|-----------------------------------------------------------------|-----------------------------------------------------------------------------|----------------------------|--------------|----------------|
| Home<br>Een overzicht van je cursussen bij Manual die Comprover | gebruiken voor comparatief beoordelen.                                      |                            |              | =•             |
| + Cursus toevoegen 2 cursussen                                  | Actief                                                                      | Zoek cursus op naa         | m            |                |
| MSS                                                             | Fys                                                                         |                            |              |                |
| Maarten Docent 3 dagen                                          | 💩 Maarten Docent                                                            | 3 dagen                    |              |                |
| Hone Admin panel                                                | V                                                                           |                            |              | Maarten Docent |
| Kles een informatieve na<br>* Cursusnaam<br>Faculteit           | m voor uw cursus. Als u klaar bent, kunt u beginnen met het m<br>MOB<br>FSW | ken van assessments binnen | deze cursus. |                |

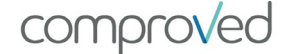

## Manage instructors

If you would like to add a colleague/instructor to an assessment that also needs to be able to edit/manage the assessment, you can add them here. Click on 'More' and then on 'Manage instructors'.

| Home Admin panel                                                                                                    | $\checkmark$                                                                                   | Manual V Maarten Docent                                                                                                    |
|----------------------------------------------------------------------------------------------------|------------------------------------------------------------------------------------------------|----------------------------------------------------------------------------------------------------|
| ← Terug naar cursus<br>MOB<br>Cursus - 1 instructeur kunnen resultaten inzien - Hier zie<br>informatie                                              | je alle assessments voor de cursus 'MOB'. Meer                                                 | Cursus bewerken Meer  Linstructeurs beheren  Cursus archiveren                                                                       |
| + Creëer assessment<br>Instructeurs beheren                                                                                                    |                                                                                                | • Verwijseren                                                                                                    |
| Instructeurs beheren Hier kun je<br>instructeur-naam@school-naam                                                                                    | de instructeurs van deze cursus inzien, toevoegen, en verwij<br>.nl.                           | deren. Gebruik a.u.b. email adressen van de school, bijvoorbeeld                                                                     |
| Instructeurs beheren Hier kun je<br>instructeur-naam@school-naam<br>Bestaande instructeurs in cursus<br>Maarten Docent<br>• een paar seconden · 🗑 V | de instructeurs van deze cursus inzien, toevoegen, en verwij<br>.nl.<br>s Nodig in<br>erwijder | deren. Gebruik a.u.b. email adressen van de school, bijvoorbeeld<br>Instructeurs uit<br>en plak één of meerdere e-mailadresssen hier |

Here you can see who is active as an instructor in the assessment and, if necessary, remove instructors by clicking on the 'trash can' behind the name. Now you can add instructors by 'copying and pasting' email addresses here. Click on 'invite' and they will receive an invitation via e-mail (attention can be spam) that links to the login page.

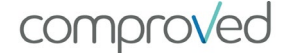

## Create assessments

Once a course has been created, assessments can be set up. To do so, click on a course and then on 'Create assessment'.

| Home                                                                                                    | Admin panel                                                        |                              |                      | $\checkmark$            | Manu                 | al               |                                                      | D Maarter  | n Docent     |        |
|----------------------------------------------------------------------------------------------------|--------------------------------------------------------------------|------------------------------|----------------------|-------------------------|----------------------|------------------|------------------------------------------------------|------------|--------------|--------|
| <ul> <li>← Terug naar</li> <li>MOB</li> <li>Cursus · 1 inst<br/>informatie</li> <li>+ Creëer :</li> </ul> | cursus<br>tructeur kunnen resultaten inz                           | ien - Hier zie je alle asses | sments voor de cursu | is 'MOB'. Meer          |                      | Cursus be        | werken<br>Instructeurs<br>Cursus arch<br>Venwijderen | Meer -     | = *          |        |
|                                                                                                    | Creëer assessmen<br>Kies een naam voor uw a<br>eenvoudige stappen. | t<br>assessment om aan de    | slag te gaan. Nadat  | t u op Doorgaan heeft i | geklikt, helpt Compr | oved u bij het c | pzetten van u                                        | JW assessr | ment in drie | ×      |
|                                                                                                    | * Assessment titel                                                 | Naam van de assess           | ment                 |                         |                      |                  |                                                      |            |              |        |
|                                                                                                    | Sjabloon                                                           | Kies bestaande asse          | ssment als sjabloon  |                         |                      |                  |                                                      |            |              | $\sim$ |
|                                                                                                    |                                                                    | Doorgaan → A                 | nnuleren             |                         |                      |                  |                                                      |            |              |        |

Give the assessment a name. If you have already set up assessments in this course, you can also use them as a template. You are going to copy the settings (not dates) as it were. To do this, select 'template' for the assessment of which you want to copy the settings.

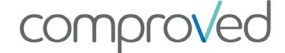

## Configure assessments

When configuring an assessment you go through 3 steps:

1) First of all, you will determine who will charge what kind of product and determine in which time slot this can be done.

2) Next, you will determine who will make how many comparisons and indicate whether and how much and what kind of feedback you expect on the works. You will also determine when the comparisons should be made.

3) Finally, you determine who will see which results and when.

### Step 1: Add products

|              | Home                                   | Admin panel                 |                                                                                                    | $\checkmark$                                                      |                    | Manual 🗸 🗸                             | Maarten Docent           |
|--------------|----------------------------------------|-----------------------------|----------------------------------------------------------------------------------------------------|-------------------------------------------------------------------|--------------------|----------------------------------------|--------------------------|
| ←<br>N<br>C¢ | Terug<br><b>lieuwe</b><br>onfigureer s | ASSESSM<br>tap voor stap ee | ent aanmaken<br>en nieuwe assessment voor cursus 'MOB'. Meer informat                                                                                                 | ie                                                                |                    |                                        | =-                       |
|              |                                        | * Cursus                    | МОВ                                                                                                    |                                                                   |                    |                                        |                          |
|              | * As                                   | sessment titel              | interpretatie statistische output                                                                                                    |                                                                   |                    |                                        |                          |
| (            | Produce<br>Hoe u d                     | cten<br>de producten up     | loadt die beoordeeld zullen worden.                                                                                                    |                                                                   |                    |                                        | ×                        |
| а            | * Product                              | t(en) indienen              | Wie gaat de producten uploaden voor deze assessment?         Elke deelnemer één product                                                                               | e<br>product O Instructe                                          | urs voegen alle p  | f<br>roducten toe                      |                          |
| b            | *                                      | Producttypen                | Document 🛞                                                                                                    |                                                                   |                    |                                        | ~                        |
| с            | * Sti                                  | art/einddatum               | © 01-10-2020 11:32                                                                                                    | tot                                                               | <b>©</b> 1         | 0-10-2020 11:32                        |                          |
| d            | þ                                      | * Deelnemers                | Importeren van studenten en groepen werkt alleen met een CS<br>toe met e-mailadressen van je school, zoals naam-student@n<br>Upload .CSV bestand (met UTF-8 encoding) | SV in het correcte formaat<br>aam-school.nl.<br>Download template | . Gebruik de templ | ate zodat het bestand correct wordt ir | igeladen. Voeg studenten |

### a. Who uploads the products?

Determine who will charge the products

- 'Each participant one product'. Each participant will upload their own product. With this option a connection is made between the work of the participant and the participant. This connection will ensure that the results can be fed back individually.
- 'Each group one product'. Students can now submit one group work per group. Each participant in a certain group can upload the product. The other members of the group will see when they log in that the product has not been submitted by then and can adjust the product if necessary.
- 'Instructor adds all products'. This means that you as an instructor will upload all products. This can be useful, for example, if you want to introduce participants to works from previous years. PLEASE NOTE: no connection is made between the work and the participant, individual results are not possible.

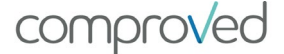

### b. Which producttypes?

Determine which type of product can be uploaded by selecting the desired types. It is possible to select more than one type. The different types can therefore be compared with each other if you wish.

| Document ()        | Accepted file types                                                                                                 |
|--------------------|----------------------------------------------------------------------------------------------------|
| Blog post<br>Video | <ul> <li>Blog post: Here you can embed video</li> <li>Video: .mp4 (codec h.264)</li> <li>Documents: .ndf</li> </ul> |
| Document 🗸         | <ul><li>Images: .jpg, .jpeg, .png, .gif</li></ul>                                                                   |
| Image              | • Audio: .mp3                                                                                                    |
| Audio              |                                                                                                    |

#### c. Uploads start and end date

Determine the period during which the products must be uploaded. Specify the time period within which the participants have toupload their products. Enter a start and end date. You can change these dates at any time.

! ATTENTION: On the starting date of a phase, students receive an email. It is therefore better to send it first in the future and then to bring it forward afterwards, rather than the other way around. The mailing would cause confusion!

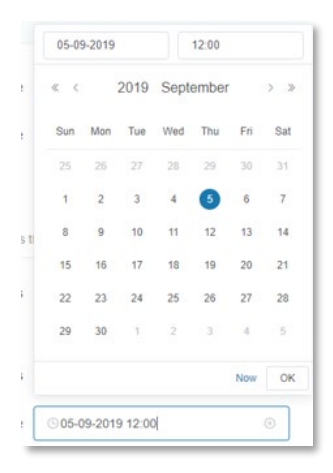

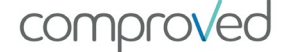

### d. Add participants

Download the template, fill in the details of the participants:

| name           | email                    |
|----------------|--------------------------|
| Participant 01 | comproved001@example.com |
| Participant 02 | comproved002@example.com |
| Participant 03 | comproved003@example.com |
| Participant 04 | comproved004@example.com |

Save as CSV with UTF-8 encoding (to save CSV UTF-8, see:

https://www.webtoffee.com/how-to-save-csv-excel-file-as-utf-8-encoded/ ).

Select the correct file and click 'open'. If the list of participants does not contain an error, you will receive a green message

|                                                                                                    |                                                                                                    | V                                                                                                    | manual                                                              | Maarten De                                                            | ocent                                                                                                    |                                       |
|----------------------------------------------------------------------------------------------------|----------------------------------------------------------------------------------------------------|----------------------------------------------------------------------------------------------------|---------------------------------------------------------------------|-----------------------------------------------------------------------|----------------------------------------------------------------------------------------------------|---------------------------------------|
| 🕼 Openen                                                                                                    |                                                                                                    | ×                                                                                                    |                                                                     |                                                                       |                                                                                                    |                                       |
| ← → · · ↑ ↓ > Deze > Downloads >                                                                                                    | ✓ ♂ Ø Zoeken in Downloads                                                                                                    |                                                                                                    |                                                                     |                                                                       |                                                                                                    |                                       |
| Organiseren 👻 Nieuwe map                                                                                                    | III 🔹 🛄                                                                                                    | 0                                                                                                    |                                                                     |                                                                       |                                                                                                    |                                       |
| Deze pc Naam                                                                                                    | mplate-participants_Webinar 0923_VUB                                                                                                    | ^                                                                                                    |                                                                     |                                                                       | _                                                                                                    |                                       |
| Afbeeldingen     Afbeeldingen     Vorige maa                                                                                                    | mplate-participants<br>and (6)                                                                                                    | _                                                                                                    |                                                                     |                                                                       |                                                                                                    |                                       |
| Documenten 🖬 Test-Tim-o                                                                                                    | comparisons                                                                                                    | -                                                                                                    |                                                                     |                                                                       |                                                                                                    |                                       |
| 🕹 Downloads 🛛 💀 Test-Tim-r                                                                                                    | esults                                                                                                    |                                                                                                    |                                                                     |                                                                       |                                                                                                    |                                       |
| Muziek                                                                                                    | mplate-participants_Tim                                                                                                    |                                                                                                    |                                                                     |                                                                       | _                                                                                                    |                                       |
| Video's                                                                                                    |                                                                                                    | ~                                                                                                    |                                                                     |                                                                       |                                                                                                    |                                       |
| 1 OS (C:)                                                                                                    |                                                                                                    | 3                                                                                                    |                                                                     |                                                                       | ~                                                                                                    |                                       |
| Bestandsnaam:                                                                                                    | Microsoft Excel Comma Sepa                                                                                                    | ira 🗸                                                                                                    |                                                                     |                                                                       |                                                                                                    |                                       |
|                                                                                                    | Openen Annuler                                                                                                    | ren                                                                                                    |                                                                     |                                                                       |                                                                                                    |                                       |
| Elke deelne                                                                                                    | mer één product                                                                                                    | noduct Instructeurs voer                                                                                                    | en alle producten toe                                               |                                                                       |                                                                                                    |                                       |
|                                                                                                    | The group comp                                                                                                    | ouder O manucleura voog                                                                                                    | en alle producten toe                                               |                                                                       |                                                                                                    |                                       |
|                                                                                                    |                                                                                                    |                                                                                                    |                                                                     |                                                                       | _                                                                                                    |                                       |
| * Producttypen Document @                                                                                                    |                                                                                                    |                                                                                                    |                                                                     |                                                                       | $\sim$                                                                                                    |                                       |
|                                                                                                    |                                                                                                    |                                                                                                    |                                                                     |                                                                       | _                                                                                                    |                                       |
| * Start/einddatum © 01-10-2020                                                                                                    | 11:32                                                                                                    | tot                                                                                                    | G 10-10-2020 11:32                                                  |                                                                       |                                                                                                    |                                       |
| * Deelnemers Importaren van s<br>toe met e-mailadi<br>Deelnemers Upload .                                                                                                    | udenten en groepen werkt alleen met een CS<br>ressen van je school, zoals naam-student@na<br>CSV bestand (met UTF-8 encoding)                                                                                                    | V in het correcte formaat. Gebruik<br>iam-school.nl.<br>Download template                                                                                                    | de template zodat het bestand correc                                | t wordt ingeladen. Voeg studer                                        | nten                                                                                                    |                                       |
| * Deelnemers Importeren van s<br>toe met e-mailad                                                                                                    | udenten en groepen werkt alleen met een CS<br>essen van je school, zoals naam-studen(@na<br>CSV bestand (met UTF-8 encoding)                                                                                                    | V in het correcte formaat. Gebruik<br>am-school nl.<br>) Download template                                                                                                    | de template zodat het bestand correc                                | t wordt ingeladen. Voeg studer                                        | nten                                                                                                    |                                       |
| * Deelnemers Importeren van s<br>toe met e-mailad<br>• Uptoad :<br>(2) Ve<br>Ho (1) Producten                                                                                                    | udenten en groepen werkt alleen met een CS<br>essen van je school, zoals naam-studen(@na<br>CSV bestand (met UTF-8 encoding)                                                                                                    | V in het correcte formaat. Gebruik<br>aam-school nl.<br>) Download template                                                                                                    | de template zodat het bestand correc                                | t wordt ingeladen. Voeg studer                                        | nten                                                                                                    |                                       |
| * Deelnemers Importeren van si<br>toe met e-malied                                                                                                    | tudanton en groepen werkt alleen met een CS<br>essen van je school, zoale naam-studentiĝina<br>CSV bestand (met UTF-8 encoding)<br>CSV bestand (met UTF-8 encoding)<br>CSV bestand (met UTF-8 encoding)                                                                                                    | V in het correcte formaat. Gebruik<br>am-school nl.<br>D Download template                                                                                                    | de template zodat het bestand correc                                | t wordt ingeladen. Voeg studer                                        | nten                                                                                                    |                                       |
| * Deelnemerss Importeren van si<br>toe met e-mailed                                                                                                    | udantan en groepen werkt alleen met een CS<br>essen van je school, zoals naam-studentigna<br>CSV bestand (met UTF-8 encoding)                                                                                                    | V in het correcte formaat. Gebruik<br>am-school nl.<br>Download template                                                                                                    | de template zodat het bestand correc                                | t wordt ingeladen. Voeg studer                                        | nten                                                                                                    |                                       |
| Deelnemens     Importeren van si toe met e-mailed     Ve     Ho     O     Producten     Hoe u de producte     Wa     * Product(en) indiene                                                                                                    | udantan en groepen werkt alleen met een CS<br>essen van je school, zoals naam-studenti@na<br>CSV bestand (met UTF-8 encoding)                                                                                                    | V in het correcte formaat. Gebruik<br>am-school nl.<br>) Download template<br>orden.<br>en voor deze assessment?                                                                        | de template zodat het bestand correc                                | t wordt ingeladen. Voeg studer                                        | nten                                                                                                    |                                       |
| Deelnemers     Importeren van si     toe met e-mailed     Deelnemers     Ve     Ho     Uptoad s      Producten     Hoe u de producter     Wa     Product(en) Indiene                                                                                                    | udenten en groepen werkt alleen met een CS<br>essen van je school, zoals naam-student@na<br>CSV bestand (met UTF-8 encoding)                                                                                                    | V in het correcte formaat. Gebruik<br>am-school nl.<br>) Download template<br>urden.<br>en voor deze assessment                                                                         | de template zodat het bestand correc                                | t wordt ingeladen. Voeg studer                                        | nten                                                                                                    |                                       |
| * Deelnemers Importeren van si<br>toe met e-maliad<br>Ve<br>Ho<br>Ho<br>We<br>We<br>* Producten<br>Hoe u de producten<br>We<br>* Product(en) indiene                                                                                                    | udanten en groepen werkt alleen met een CS<br>essen van je school, zoals naam-sluidentigen<br>CSV bestand (met UTF-9 encoding)<br>en uploadt die beoordeeld zullen wo<br>en Wie gaat de producten uploade<br>e Eike deelnemer één produ                                                                                    | V in het correcte formaat. Gebruik<br>am-school nl.<br>) Download template<br>irden.<br>en voor deze assessment'<br>ct Elke groep één                                                   | de template zodat het bestand correc                                | twordt ingeladen. Voeg studer                                         | nten la la la la la la la la la la la la la                                                                                                    |                                       |
| * Deelnemers Importeren van si<br>toe met e-maliad                                                                                                    | udanten en groepen werkt alleen met een CS<br>essen van je school, zoab naam-studentiĝin<br>CSV bestand (met UTF-8 encoding)<br>en uploadt die beoordeeld zullen wo<br>en Wie gaat de producten uploade<br>• Elke deelnemer één produc                                                                                     | V in het correcte formaat. Gebruik<br>am-school nl.<br>) Download template<br>rrden.<br>en voor deze assessment'<br>ct Elke groep één                                                   | de template zodat het bestand correc                                | twordt ingeladen. Voeg studer                                         | nten la la la la la la la la la la la la la                                                                                                    |                                       |
| * Deelnemens Importarion van si<br>toe met e-malade                                                                                                    | udantan en groepen werkt alleen met een CS<br>essen van je school, zoale naam-studentifjen<br>CSV bestand (met UTF-8 encoding)<br>en uploadt die beoordeeld zullen wo<br>en Wie gaat de producten uploade<br>en Eike deelnemer één produ                                                                                   | V in het correcte formaat. Gebruik<br>am-school nl.<br>) Download template<br>irden.<br>en voor deze assessment'<br>ct Elke groep één                                                   | de template zodat het bestand correc                                | twordt ingeladen. Voeg studer                                         | nten l                                                                                                    |                                       |
|                                                                                                    | udanten en groepen werkt alleen met een CS<br>essen van je school, zoals naam-studentijne<br>CSV bestand (met UTF-8 encoding)<br>en uploadt die beoordeeld zullen wo<br>en Wie gaat de producten uploade<br>Elke deelnemer één produ<br>en Document @                                                                      | V in het correcte formaat. Gebruik<br>am-school nl.<br>) Download template<br>orden.<br>en voor deze assessment'<br>ct Elke groep één                                                   | de template zodat het bestand correc                                | t wordt ingeladen. Voeg studer                                        | nten line                                                                                                    |                                       |
| * Deelnemss Importeren van si<br>ter met e-malied                                                                                                    | udanten en groepen werkt alleen met een CS esseen van je school, zoals naam-studentigen CSV bestand (met UTF-6 encoding)  n uploadt die beoordeeld zullen wo en Wie gaat de producten uploade  Elke deelnemer één produc en Document                                                                                       | V in het correcte formaat. Gebruik<br>am-school nl.<br>) Download template<br>orden.<br>en voor deze assessment'<br>ct Elke groep één                                                   | de template zodat het bestand correc                                | twordt ingeladen. Voeg studee                                         | nten la la la la la la la la la la la la la                                                                                                    |                                       |
| * Deelnemss Importeren van si<br>toe met e-maliad                                                                                                    | udanten en groepen werkt alleen met een CS<br>esseen van je school, zoale naam-studentijgne<br>ISV bestand (met UTF-9 encoding)<br>n uploadt die beoordeeld zullen wo<br>en Wie gaat de producten uploade<br>Elke deelnemer één produ<br>en Document<br>0(1-10-2020 11:32)                                                 | V in het correcte formaat. Gebruik<br>am-school nl.<br>) Download template<br>rrden.<br>en voor deze assessment*<br>ct Eike groep één                                                   | de template zodat het bestand correc                                | twordt ingeladen. Voeg studer<br>voegen alle producten<br>© 10-10-202 | nten<br>toe                                                                                                    | · · · · · · · · · · · · · · · · · · · |
|                                                                                                    | udanten en groepen werkt alleen met een CS<br>essen van je school, zaale naam-studentijfen<br>CSV bestand (met UTF-8 encoding)<br>en uploadt die beoordeeld zullen wo<br>en Wie gaat de producten uploade<br>Elike deelnemer één produ<br>en Document<br>m C01-10-2020 11:32                                               | V in het correcte formaat. Gebruik<br>am-school nl.<br>) Download template<br>irden.<br>en voor deze assessment'<br>ct Elke groep één                                                   | de template zodat het bestand correc<br>product Instructeurs<br>tot | twordt ingeladen. Voeg studer<br>voegen alle producten<br>© 10-10-202 | nten 100 11:32                                                                                                    |                                       |
|                                                                                                    | udanten en groepen werkt alleen met een CS         esseen van je school, zoals naam-student@n         cSV bestand (met UTF-6 encoding)         c         n uploadt die beoordeeld zullen wo         en         Vie gaat de producten uploadt         en         Document         © 01-10-2020 11:32                        | V in het correcte formaat. Gebruik<br>am-school nl.<br>) Download template<br>orden.<br>en voor deze assessment'<br>ct Elke groep één                                                   | de template zodat het bestand come<br>product Instructeurs<br>tot   | twordt ingeladen. Voeg studee<br>voegen alle producten<br>© 10-10-202 | nten<br>1 toe                                                                                                    | · · · · · · · · · · · · · · · · · · · |
| * Deelnemess Importarion van si<br>toe met e-maliad<br>Ve<br>Ho<br>We<br>We<br>We<br>You<br>We<br>Ho<br>Ve<br>Ho<br>Ve<br>Ho<br>Ve<br>Ho<br>Ve<br>Ho<br>Ve<br>Ho<br>Ve<br>Ho<br>Ve<br>Ho<br>Ve<br>Ho<br>Ve<br>Ho<br>Ve<br>Ho<br>Ve<br>Ho<br>Ve<br>Ho<br>Ve<br>Ho<br>Ve<br>Ho<br>Ve<br>Ho<br>Ve<br>Producten<br>Ho<br>Ve<br>Ve<br>Producten<br>Product(en) indiene<br>* Producttype<br>* Start/einddatu<br>* Deelneme | udanten en groepen werkt alleen met een CS<br>esseen van je school, zoals naam-studentijgne<br>CSV bestand (met UTF-9 encoding) C<br>n uploadt die beoordeeld zullen wo<br>en Wie gaat de producten uploade<br>• Elke deelnemer één produc<br>en Document •<br>m © 01-10-2020 11:32<br>rs CSV-upload success               | V in het correcte formaat. Gebruik<br>am-school nl.<br>) Download template<br>irden.<br>en voor deze assessment'<br>ct Elke groep één                                                   | de template zodat het bestand correc<br>product Instructeurs<br>tot | twordt ingeladen. Voeg studee<br>voegen alle producten<br>© 10-10-202 | nten<br>10 toe                                                                                                    |                                       |
| * Deelnemes Importarien van si<br>toe met e-maliad                                                                                                    | udanten en groepen werkt alleen met een CS<br>esseen van je school, zoale naam-studentigen<br>CSV bestand (met UTF-9 encoding)<br>n uploadt die beoordeeld zuillen wo<br>en Wie gaat de producten uploade<br>e Elke deelnemer één produ<br>en Document<br>c 01-10-2020 11:32<br>rs CSV-upload succes<br>Deze assessment he | V in het correcte formaat. Gebruik<br>am-school nl.<br>) Download template<br>rrden.<br>en voor deze assessment'<br>ct Elike groep één<br>Elike groep één<br>vol!<br>eft 20 deelnemers. | de template zodat het bestand correc                                | twordt ingeladen. Voeg studee<br>voegen alle producten<br>© 10-10-202 | nten<br>1 toe<br>10 11:32                                                                                                    |                                       |
|                                                                                                    | udanten en groepen werkt alleen met een CS<br>essen van je school, zoab naam-studentijne<br>CSV bestand (met UTF-8 encoding)<br>n uploadt die beoordeeld zullen wo<br>en Wie gaat de producten uploade<br>Elke deelnemer één produ<br>en Document<br>CO1-10-2020 11:32<br>rs CSV-upload success<br>Deze assessment he      | V in het correcte formaat. Gebruik<br>am-school nl.<br>) Download template<br>rrden.<br>en voor deze assessment'<br>ct Elike groep één<br>Elike groep één<br>vol!<br>eft 20 deelnemers. | de template zodat het bestand correc                                | twordt ingeladen. Voeg studer<br>voegen alle producten<br>© 10-10-202 | nten<br>http://www.intensity.com/www.intensity.com/www |                                       |

By clicking on 'View participants', you can easily check whether you have uploaded the correct file. If you have uploaded an incorrect list, click 'Upload new participants' and upload the correct list.

| Student        | E-mail                      |  |
|----------------|-----------------------------|--|
| Participant 01 | comproved001@mailinator.com |  |
| Participant 02 | comproved002@mailinator.com |  |
| Participant 03 | comproved003@mailinator.com |  |
| Participant 04 | comproved004@mailinator.com |  |
| Participant 05 | comproved005@mailinator.com |  |
| Participant 06 | comproved006@mailinator.com |  |
| Participant 07 | comproved007@mailinator.com |  |
| Participant 08 | comproved008@mailinator.com |  |
| Participant 09 | comproved009@mailinator.com |  |
| Participant 10 | comproved010@mailinator.com |  |

If there is an error in the CSV, you will receive a red message. You will then also see what the error is.

| * Deelnemers | Importeren van studenten en<br>toe met e-mailadressen van je | groepen werkt alleen met een<br>e school, zoals naam-student( | 1 CSV in het correcte formaat. Gebruik de template zodat het bestand correct wordt ingeladen. Voeg studenten<br>@naam-school.nl. |
|--------------|--------------------------------------------------------------|---------------------------------------------------------------|----------------------------------------------------------------------------------------------------|
|              | Upload .CSV bestan                                           | d (met UTF-8 encoding)                                        | O Download template                                                                                                    |
|              | Ongeldige e-mail<br>Herstel de onderst                       | adressen<br>aande studenten in het .cs                        | w bestand en upload deze opnieuw.                                                                                                |
|              | Naam                                                         | E-mail                                                        |                                                                                                    |
|              | Participant 12                                               | comproved012@mailinator                                       |                                                                                                    |
|              | Participant 17                                               | comproved017mailinator.com                                    | m                                                                                                    |
|              |                                                              |                                                               |                                                                                                    |

#### e. Group submissions

Download the template, fill in the details of the participants:

| name           | email                    | groupName    |
|----------------|--------------------------|--------------|
| Participant 01 | comproved001@example.com | Oreographers |
| Participant 02 | comproved002@example.com | Oreographers |
| Participant 03 | comproved003@example.com | Oreographers |
| Participant 06 | comproved006@example.com | The Mamba's  |
| Participant 07 | comproved007@example.com | The Mamba's  |
| Participant 08 | comproved008@example.com | The Mamba's  |

Save as CSV with UTF-8 encoding. Select the correct file and click 'open'. If there is no error in the list of participants, you will receive a green message. Here too, you can check the groups before loading (same procedure as for 'participants').

#### f. Instructor adds all products

You do not need to add any participants at this stage. PLEASE NOTE: If you still want to add participants you will have to do so later as 'assessors' (see later).

comprovec

# Step 2: Define comparisons

|   | Hor                              | ne                          | Admin panel                     | $\checkmark$                                                                                                    | Manual             | Maarten Docent |
|---|----------------------------------|-----------------------------|---------------------------------|----------------------------------------------------------------------------------------------------|--------------------|----------------|
|   | ← Teru<br><b>Nieu</b><br>Configu | ug<br>JWE 3<br>ureer sta    | assessm<br>ap voor stap e       | nent aanmaken<br>en nieuwe assessment voor cursus 'MOB'. Meer info                                                                           |                    | =*             |
|   |                                  | * Asse                      | * Cursus                        | MOB<br>interpretatie statistische output                                                                                                    |                    |                |
|   | 1                                | Produc<br>Hoe u de          | ten<br>e producten u            | ploadt die beoordeeld zullen worden.                                                                                                    |                    | >              |
|   | 2                                | <b>Vergelij</b><br>Hoe de i | ikingen<br>ingezonden pr        | oducten te vergelijken en feedback te geven.                                                                                                 |                    | ~              |
| а | ×                                | Vergelij                    | jk Producten                    | Wie mag voor deze assessment vergelijkingen maken? Beoordelaars kunnen studenten of exterr                                                   | ne contacten zijn. |                |
| b |                                  | Deelner                     | nersvereiste                    | Deelnemers kunnen alleen vergelijken als ze een product hebben ingediend.                                                                    |                    |                |
| С |                                  | * Sta                       | rt/einddatum                    | © 22-09-2020 12:00 tot                                                                                                    | 22-09-2020 12:00   |                |
| d |                                  | Verge<br>Beoorde            | lijkingsvraag<br>elingscriteria | Bijvoorbeeld: 'Welk product is beter?'<br>Beschrijf in detail welke aspecten (bijv. Taakdoelstellingen) te overwegen bij het vergelijken van | n producten        |                |
| е |                                  | *  <br>Ve                   | Hoeveelheid<br>ergelijkingen    | 10     +     Elke Deelnemer zou 10 vergelijkingen moeten maken.       10     +     Elke Instructeur zou 10 vergelijkingen moeten maken.      |                    |                |
| f |                                  | * Ту                        | pe feedback                     | Hoe moet feedback worden gegeven op een product?     Sterke en zwakke punten     Beoordelingscriteria                                        |                    |                |
| g |                                  | Ee                          | rst feedback                    | Deelnemers geven eerst feedback en kunnen daarna het betere product kiezen                                                                   |                    |                |
|   |                                  | Fee                         | edbackvraag                     | Bijvoorbeeld: 'Heeft u feedback op deze producten?'                                                                                          |                    |                |
| n |                                  | Feed                        | dbackcriteria                   | Beschrijf in het kort hoe je feedback kunt geven op een product                                                                              |                    |                |
| i |                                  | * F                         | eedback na                      | - 5 + Na 5 vergelijkingen, feedback is vereist voor alle resterende vergelijkinger                                                           | n                  |                |
|   | 3                                | Resulta<br>Wat te d         | iten<br>oen met de re           | Sultaten.<br>Assessment opslaan Annuleren                                                                                                    |                    | >              |

comproved

### a. Define who's allowed to make comparisons

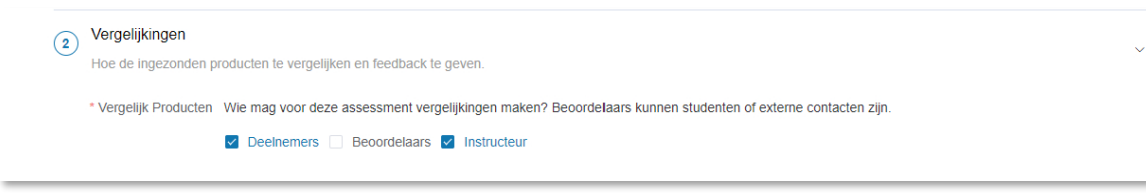

- The 'Participants' themselves, we speak of a peer assessment.
- Assessors' (often external), these can be colleagues who have only been invited for this assessment or they can also be people from, for example, 'the work field'. These (external) assessors must also be added via a CSV. This can be done at the end of step 2.

! If you choose 'instructor adds all products' in step 1, no participants are defined. If you would like to have the products that you have uploaded yourself assessed by students, please upload them to 'assessors'.

• Instructor', all instructors in the 'course' can make comparisons.

#### b. Participant requirement

Deelnemersvereiste O Deelnemers kunnen alleen vergelijken als ze een product hebben ingediend.

Here you can indicate that participants can only participate in the comparisons if they have uploaded a product themselves. If they have not uploaded before the deadline, they cannot compare. If you charge after the deadline, but before the start of the comparisons in the name of the participant (see below), the participant can make comparisons. He/she will then receive the mention 'too late'.

So it's best to leave a day between the end of charging and the start of the equations, to 'set things right'.

#### c. Define when comparisons should be made

\* Start/einddatum © 22-09-2020 12:00 tot © 22-09-2020 12:00

Determine the period within which the products must be compared by specifying the time period within which the assessors must make the comparisons. A start and end date can be determined down to the minute.

comproved

#### d. The question: Which one is better?

| Vergelijkingsvraag   | Bijvoorbeeld: "Welk product is beter?"                                                                       |  |
|----------------------|----------------------------------------------------------------------------------------------------|--|
| Beoordelingscriteria | Beschrijf in detail welke aspecten (bijv. Taakdoelstellingen) te overwegen bij het vergelijken van producten |  |
| Beoordelingscriteria | Beschrijf in detail welke aspecten (bijv. Taakdoelstellingen) te overwegen bij het vergelijken van producten |  |

The 'Comparison question'. By default, the question 'which product is better' is displayed. You can easily adjust this question. The importance of a correctly asked question should not be underestimated. For example, when comparing posters, the question 'which one is the best poster' can give a completely different result than 'which one is the best poster'.

Describe here the 'assessment criteria' that should be taken into account when comparing. A general description of the competence or objectives of the assignments works best. In this way, you make use of the full expertise of the assessors.

#### e. Define the amount of comparisons

| vergelijkingen - 10 + Elke Instructeur zou 10 vergelijkingen moeten maken. | * Hoeveelheid  | - | 10 | + | Elke Deelnemer zou 10 vergelijkingen moeten maken.   |
|----------------------------------------------------------------------------|----------------|---|----|---|------------------------------------------------------|
|                                                                            | vergelijkingen | - | 10 | + | Elke Instructeur zou 10 vergelijkingen moeten maken. |

The number of comparisons is defined per type of assessor, indicating how many comparisons each assessor (participant, instructor and/or (external) assessor) will have to make. Increase or decrease the number by clicking the + or - button. You can also type the desired number.

The following rules of thumb apply:

 For summative assessments, we aim for a reliability of > .70. use the following formula:

Number of works \* 7.5 / number of assessors = number of comparisons per assessor

For example 100 works and 5 assessors gives: 100\*7.5 /5= 150 comparisons per assessor. Indicate 150.

• For **formative** assessments the reliability is subordinate to the learning effects, so the number of comparisons can be lower, e.g. 5. If you still aim for high reliability, you will arrive at 8 to 10 comparisons per participant.

If you work with mixed assessors of participants (students) and instructors (lecturers) you can give 'weight' to the judgements of the individual groups here.

For example: we have 100 students and 5 teachers. We go for a reliability of >.70 then a total of 750 comparisons have to be made. If we have all the students together make 400 comparisons and all the lecturers together also make 350 comparisons, the judgments of students and lecturers will weigh about the same amount. The calculation is then as follows: 400/100= 4 comparisons per participant. And 350/5= 70 equations per instructor.

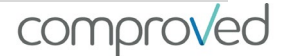

### f. Select the type of feedback

| * Type feedback | Hoe moet feedback worden ge | geven op een product?                    |
|-----------------|-----------------------------|------------------------------------------|
|                 | • Sterke en zwakke punten   | <ul> <li>Beoordelingscriteria</li> </ul> |

Indicate the form in which feedback should be given. There are two possibilities: 'strengths & weaknesses' and 'assessment criteria'.

• Strengths & weaknesses

This gives you the opportunity to mention one or more strengths or weaknesses for each product in the equation. This will look like this in the tool:

| Product A   |   |                  |   | Produ    | ict B |  |
|-------------|---|------------------|---|----------|-------|--|
| ۵           |   | Give feedback    |   | -        | в     |  |
| Strength    | - | Submit           | 0 | Strength |       |  |
| • Weakness  |   |                  | ٠ | Weakness |       |  |
| Add O Add O | - | Single file view |   | Add O    | Add 🖨 |  |

#### Assessment criteria

You can specify criteria on which you expect feedback. Via '+Add criterion' you can add a criterion. Suggestion: do not use more than 5 criteria. This will look like this in the tool:

| Relevante onderzoeksvräag             | Give feedback | Relevante onderzoeksvraag             |
|---------------------------------------|---------------|---------------------------------------|
| Type your feedback for product A here |               | Type your feedback for product A here |
| Gebruik literatuur                    | Submit        | Gebruik literatuur                    |
| Type your feedback for product A here |               | Type your feedback for product A here |
|                                       |               |                                       |
| Type your feedback for product A here |               | Type your feedback for product A here |

### g. Reverse order 'select-feedback'

| Eerst feedback Deelner | emers geven eerst feedback en kunnen daarna het betere product kiezen |
|------------------------|-----------------------------------------------------------------------|
|------------------------|-----------------------------------------------------------------------|

The pre-programmed sequence is first to compare and indicate the better product and then enter feedback. If you prefer to have feedback entered first and have assessors make the selection based on it, this can be done by indicating 'feedback first'. However, we advise you not to.

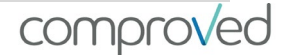

### h. Feedback question and criteria

| Feedbackvraag    | Bijvoorbeeki: "Heeft u feedback op deze producten?"             |    |
|------------------|-----------------------------------------------------------------|----|
| Feedbackcriteria | Beschrijf in het kort hoe je feedback kunt geven op een product |    |
|                  |                                                                 | // |

The default 'Feedback question' is 'did you have feedback on these products'. This description is easy to adjust. For example, you can ask assessors to formulate feedback on the basis of the question 'How can the student improve this product? Feedback criteria': in order to structure the feedback, you can use criteria to indicate the aspects on which you require feedback, or you can explain exactly what you expect here. This message can always be consulted by the assessors when entering the feedback.

### i. Define amount of feedback

\* Feedback na 🛛 – 5 + Na 5 vergelijkingen, feedback is vereist voor alle resterende vergelijkingen

Please indicate the comparison from which feedback will be requested.

For example, you ask your assessors to make 10 comparisons and you indicate 'Feedback after 7 comparisons', then the assessors first make 7 comparisons without being able to give feedback. Feedback is only asked for the last 3 comparisons..

#### j. Comparisons without feedback

If it is not necessary to provide feedback on the products, randomly choose one of the two options (strengths and weaknesses or rating criteria), leave the rest open and fill in a number at 'Feedback after' that exceeds the number of comparisons an assessor has to make. This way, no feedback is requested.

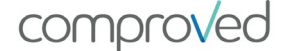

### Step 3: De results

|                          | -                                                                                                    |                                                                                                    | _     |
|--------------------------|----------------------------------------------------------------------------------------------------|----------------------------------------------------------------------------------------------------|-------|
| ←<br>NI                  |                                                                                                    | ont conmokon                                                                                                    | _ •   |
| Co                       | nfigureer stap voor stap ee                                                                                                    | en nieuwe assessment voor cursus 'MOB'. Meer info                                                                                                    |       |
|                          |                                                                                                    |                                                                                                    |       |
|                          | t 0                                                                                                    | 102                                                                                                    |       |
|                          | " Cursus                                                                                                    |                                                                                                    |       |
|                          | * Assessment titel                                                                                                    | interpretatie statistische output                                                                                                    |       |
| 0                        | Producten                                                                                                    |                                                                                                    |       |
| (1                       | Hoe u de producten up                                                                                                    | loadt die beoordeeld zullen worden.                                                                                                    | >     |
| 6                        | Vergelijkingen                                                                                                    |                                                                                                    |       |
| 6                        | Hoe de ingezonden pro                                                                                                    | oducten te vergelijken en feedback te geven.                                                                                                    | >     |
| ~                        |                                                                                                    |                                                                                                    |       |
| (3                       | Resultaten                                                                                                    |                                                                                                    | ~     |
| 3                        | Wat te doen met de res                                                                                                    | sultaten.                                                                                                    | ~     |
| a [                      | Resultaten<br>Wat te doen met de res                                                                                                   | suitaten.<br>Wie krijgt er behalve de cursusleiders toegang tot de resuitaten?                                                                                                    | ~     |
| a [                      | Resultaten<br>Wat te doen met de res                                                                                                   | sultaten.<br>Wie krijgt er behalve de cursusleiders toegang tot de resultaten?<br>Ø Deelnemers                                                                                                    | ~     |
| 3<br>a [<br>b [          | Resultaten<br>Wat te doen met de res<br>Toon resultaten<br>Rang verbergen                                                              | sultaten. Wie krijgt er behalve de cursusleiders toegang tot de resultaten? Deelnemers Beoordelaars Verberg rang voor deelnemers                                                                                                    | ~     |
| 3<br>a [<br>b [<br>c [   | Resultaten<br>Wat te doen met de res<br>Toon resultaten<br>Rang verbergen<br>Beoordeling                                               | sultaten. Wie krijgt er behalve de cursusleiders toegang tot de resultaten? Deelnemers Beoordelaars Verberg rang voor deelnemers Schakel cijfers in bij deze assessment                                                                                                    | ~     |
| 3<br>a<br>b<br>c<br>d    | Resultaten<br>Wat le doen met de res<br>Toon resultaten<br>Rang verbergen<br>Beoordeling<br>Datum van publicatie                       | sultaten. Wie krijgt er behalve de cursusleiders toegang tot de resultaten? Deelnemers Beoordelaars Verberg rang voor deelnemers Schakel cijfers in bij deze assessment S22-09-2020 12:00                                                                                       | ~     |
| a [<br>b [<br>c [<br>e [ | Resultaten<br>Wat le doen met de res<br>Toon resultaten<br>Rang verbergen<br>Beoordeling<br>Datum van publicatie<br>Deelnemersvereiste | suitaten. Wie krijgt er behalve de cursusleiders toegang tot de resuitaten? Deelnemers Beoordelaars Verberg rang voor deelnemers Schakel cijfers in bij deze assessment S22-09-2020 12:00 Deelnemers kunnen alleen resultaten behalen als ze hun vergelijkingen hebben afgerond | ~<br> |

#### a. Determine who may see the results

As an instructor, you can always view the results; indicate here whether participants and/or (external) assessors are allowed to see the results as well.

#### b. Hide ranking

If you don't want the participants to see the ranking or place on the ranking, activate this button.

#### c. Giving grades

If you want to give grades on the products, activate the 'grading' button. ATTENTION: grades are never visible to participants (students).

#### d. Date of publication

Determine here the date when the results should be visible to the participants and/or external assessors.

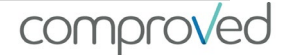

#### e. Participant requirement

Here you can indicate whether participants (and/or externals) only get access to the results if they have made ALL presupposed comparisons (if they have made 9 out of 10 comparisons, they will not get access to the results if you activate this button).

#### f. All results

Here you indicate whether you want all the results to be accessible to everyone. In this way, a participant can view any product in the ranking as well as the associated feedback. Students can learn a lot from this. Both the products and the feedback are anonymous: students cannot see to who the product belongs to and who gave the feedback.

#### DON'T FORGET TO SAVE YOUR ASSESSMENT

| Home Admin panel                               |                                                                                                    | $\checkmark$                                     | Manual     | Maarten Docen |
|------------------------------------------------|----------------------------------------------------------------------------------------------------|--------------------------------------------------|------------|---------------|
| ← Terug                                        |                                                                                                    |                                                  |            | =-            |
| Nieuwe assessn<br>Configureer stap voor stap e | nent aanmaken<br>en nieuwe assessment voor cursus 'MOE                                                                                                    | B'. Meer info                                    |            |               |
| * Cursus                                       | мов                                                                                                    |                                                  |            |               |
| * Assessment titel                             | interpretatie statistische output                                                                                                    |                                                  |            |               |
| 1 Producten<br>Hoe u de producten u            | ploadt die beoordeeld zullen worden.                                                                                                    |                                                  |            | >             |
| 2 Vergelijkingen<br>Hoe de ingezonden p        | oducten te vergelijken en feedback te ge                                                                                                    | even.                                            |            | >             |
| 3 Resultaten<br>Wat te doen met de re          | sultaten.                                                                                                    |                                                  |            | ~             |
| Toon resultaten                                | Wie krijgt er behalve de cursusleiders to         Image: Comparison of the cursus of the cursus of | begang tot de resultaten?<br>ars                 |            |               |
| Rang verbergen                                 | Verberg rang voor deelnemers                                                                                                    |                                                  |            |               |
| Beoordeling                                    | Schakel cijfers in bij deze asses                                                                                                    | ssment                                           |            |               |
| * Datum van publicatie                         | © 22-09-2020 12:00                                                                                                    |                                                  |            |               |
| Deelnemersvereiste                             | Deelnemers kunnen alleen resul                                                                                                    | ultaten behalen als ze hun vergelijkingen hebber | n afgerond |               |
| Alle resultaten                                | Laat deelnemers de resultaten z                                                                                                    | zien van alle andere deelnemers                  |            |               |
|                                                |                                                                                                    |                                                  |            |               |

comproved

# Add products

### Participants add products

You have then chosen the following option:

| Home Admin panel              |                                                            | $\checkmark$                                 | Manual                                 | Maarten Docent         |
|-------------------------------|------------------------------------------------------------|----------------------------------------------|----------------------------------------|------------------------|
| ← Terug                       |                                                            |                                              |                                        | =-                     |
| Nieuwe assessm                | ent aanmaken                                               |                                              |                                        |                        |
| Configureer stap voor stap ee | n nieuwe assessment voor cursus 'MOB'. Meer informatie     | 2                                            |                                        |                        |
| * Cursus                      | MOB                                                        |                                              |                                        |                        |
| Cubus                         |                                                            |                                              |                                        |                        |
| * Assessment titel            | interpretatie statistische output                          |                                              |                                        |                        |
| (1) Producten                 |                                                            |                                              |                                        |                        |
| Hoe u de producten up         | loadt die beoordeeld zullen worden.                        |                                              |                                        | •                      |
| * Product(en) indienen        | Nie gant de producten uploaden voor deze assessment?       |                                              |                                        |                        |
|                               | Elke deelnemer één product Elke groep één product          | oduct O Instructeurs voegen alle pr          | oducten toe                            |                        |
| * Producttypen                | Document 🛞                                                 |                                              |                                        | Ŷ                      |
| * Start/einddatum             | © 01-10-2020 11:32 Start date                              | tot O 10                                     | End dat                                | e                      |
|                               | mporteren van studenten en groepen werkt alleen met een CS | V in het correcte formaat. Gebruik de templa | te zodat het bestand correct wordt ing | eladen. Voeg studenten |
| * Deelnemers                  | oe met e-mailadressen van je school, zoals naam-student@na | am-school.nl.                                |                                        |                        |
|                               | Upload .CSV bestand (met UTF-8 encoding)                   | Download template                            |                                        |                        |

The participants will receive an email on the start date with the message that they can upload their product from now until the end date.

When the participants log in, they receive an overview of the assessments they are involved in and what actions they can take. See figure below.

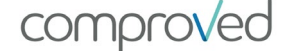

| Home                                                                                                    | $\checkmark$                            | Manual                                               | Participant 01                                                                                      |                                   |
|----------------------------------------------------------------------------------------------------|-----------------------------------------|------------------------------------------------------|----------------------------------------------------------------------------------------------------|-----------------------------------|
| MOB<br>Course - 1 instructor - Here you see all assessments for the co                                                                     | urse 'MOB'. More info                   |                                                      | 1931 <b>v</b>                                                                                       |                                   |
| paper versie 2<br>The results have been released.<br>Your result → All results →                                                           |                                         | For this asse<br>review their re<br>all c            | essment, participan<br>esults as well as the<br>other participants.                                 | nts may<br>results of             |
| interpretatie statistische output<br>Product upload period opens September 30, 2020 10:23 AM<br>Due to start                               | I and closes October 10, 2020 10:23 AM. | Participant h<br>being able to<br>be possib          | nas to wait a while<br>upload a product<br>nle from 30/09 to 10                                     | before<br>. This will<br>)/10     |
| groepswerk 1<br>♣ Future Legends - 5 Group members ▼<br><ul> <li>Great. You have uploaded your product!</li> <li>✓ Edit product</li> </ul> |                                         | The group wor<br>work will only<br>Therefore         | View product<br>rk has been submit<br>be assessed by ins<br>there is no date fo<br>comparison.      | tted. This<br>tructors.<br>r the  |
| Paper versie 1 Great. You have uploaded your product! Comparisons period opens September 24, 2020 12:00 PM a Comparisons due to start      | and closes September 26, 2020 12:00 PM. | The produ<br>Participant h<br>being able<br>possible | View product<br>ict has been subm<br>has to wait a while<br>to compare. This<br>e from 24/09 to 26/ | itted.<br>before<br>will be<br>09 |

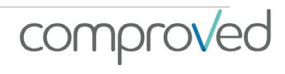

### Upload products on behalf of participants

| Home Admin panel                                                                                                    |                                                                             | $\checkmark$                                   | Manual                                                        |                                                           | Maarten Docent                                   |                                |
|----------------------------------------------------------------------------------------------------|-----------------------------------------------------------------------------|------------------------------------------------|---------------------------------------------------------------|-----------------------------------------------------------|--------------------------------------------------|--------------------------------|
| <ul> <li>← Terug naar cursus</li> <li>MOB</li> <li>Cursus - 1 instructeur kunnen resultaten i</li> </ul>                                                             | nzien · Hier zie je alle as:                                                | sessments voor de cur                          | sus 'MOB'. Meer info                                          | Bewerk cursus                                             | Meer 🕶 🚍 🗸                                       |                                |
| + Creëer assessment                                                                                                    |                                                                             |                                                |                                                               |                                                           |                                                  | 1                              |
| Assessment 🗢                                                                                                    | Startdatum                                                                  | Status                                         | % Producten                                                   | % Vergelijki                                              | ngen                                             |                                |
| > groepswerk 1                                                                                                    | één dag                                                                     | Vergelijkingen bego                            | onnen.).                                                      | 100%                                                      |                                                  |                                |
| > paper versie 2                                                                                                    | één dag                                                                     | Vrijgegeven                                    |                                                               | -                                                         |                                                  | ./                             |
| > Paper versie 1                                                                                                    | 2 dagen                                                                     | Uploads zijn beëin                             | Home Admin panel                                              |                                                           |                                                  | V                              |
| > interpretatie statistische output                                                                                                    | 7 dagen                                                                     | Nog niet open                                  | ← Terug naar cursus MOB                                       |                                                           |                                                  |                                |
| <ul> <li>Click of the ds</li> <li>Click at the po<br/>you want to up<br/>'submit product</li> <li>Now you can up<br/>the name of the<br/>so, click on 'up</li> </ul> | Inticipant for v<br>pload a product'.<br>Upload a product<br>ne participant | vhich<br>uct on<br>duct in<br>t. To do<br>ent' | Producten Vergelijkingen Status: Nog niet Producten toevoegen | Deelnemers<br>open · De assessmen<br>☆ Becijfering config | t is zichtbaar voor de stu<br>ureren 20 producte | udenten maar nog niet te<br>:n |
|                                                                                                    |                                                                             | -                                              | Product                                                       |                                                           | Туре                                             | Deelnemer ≑                    |
|                                                                                                    |                                                                             |                                                | Nog geen product. Produ                                       | ict inleveren                                             | -                                                | P2 Participant 20              |
|                                                                                                    |                                                                             |                                                | Nog geen product. Produ                                       | ict inleveren                                             |                                                  | Participant 18                 |
|                                                                                                    |                                                                             |                                                | Nog geen product. Produ                                       | ict inleveren                                             |                                                  | P1 Participant 15              |
|                                                                                                    |                                                                             |                                                | Nog geen product. Produ                                       | ict inleveren                                             | -                                                | Participant 17                 |
|                                                                                                    |                                                                             |                                                | U                                                             | pload product                                             |                                                  |                                |
|                                                                                                    | A                                                                           | Als instructeur kun je r                       | namens Participant 20 een produc<br>E                         | t indienen voor de ass<br>nige problemen ?                | sessment interpretatie s                         | tatistische output hieror      |
|                                                                                                    |                                                                             |                                                | • Upload do                                                   | ocument of video M                                        | ax. 100 MB                                       |                                |

Geaccepteerde bestandstypen .mp4, .pdf

comprov/ed

| Image: Select Files to Uploa         Corbrag and Drop. Copy and Paster         Corbrag and Drop. Copy and Paster         Selected Files         Image: Selected Files         Image: Selected Files | nd<br>Files                | <ul> <li>Clict folders right do</li> <li>Clict</li> <li>Now docum everyth</li> <li>And</li> <li>Now in the c</li> <li>Same</li> </ul> | k on 'select fil<br>of your PC ar<br>ocument.<br>k on 'upload<br>y you get a p<br>lent you need<br>ning looks goo<br>l click on 'sub<br>y you see the<br>overview<br>ne method fo | les' to open the<br>nd choose the<br>review of the<br>d to verify. If<br>od, click 'Verify'.<br>mit product'<br>product appear<br>r GROUPWORKS |   |
|----------------------------------------------------------------------------------------------------|----------------------------|----------------------------------------------------------------------------------------------------|----------------------------------------------------------------------------------------------------|----------------------------------------------------------------------------------------------------|---|
|                                                                                                    |                            | Up                                                                                                    | load product                                                                                                    |                                                                                                    | × |
| Home Admin panel                                                                                                    |                            | Eni                                                                                                    | ge problemen ?                                                                                                    |                                                                                                    |   |
| <ul> <li>← Terug naar cursus MOB</li> <li>interpretatie statistische ou</li> <li>Assessment · De resultaten voor 'interpretatie deelnemers. Meer info</li> <li>Producten Vergelijkingen Deelnem</li> </ul>                                                                                                    | file.pdf<br>13.4 KB        | Produ                                                                                                    | C Inleveren Annuler                                                                                                    | uccesvol geupload                                                                                                    |   |
| Status: Nog niet open · De assessment                                                                                                    | is zichtbaar voor de stude | nten maar nog niet te opene                                                                                                    | en. De uploadperiode be                                                                                                    | gint over 7 dagen.                                                                                                    |   |
| Producten toevoegen     A Becijfering configu                                                                                                    | reren 20 producten         |                                                                                                    | Q Zoek groep of st                                                                                                    | udent                                                                                                    |   |
| Product                                                                                                    | Туре                       | Deelnemer ≑                                                                                                    | Rang 🗘 Cijfer                                                                                                    |                                                                                                    |   |
| E.pdf                                                                                                    | Document                   | P2 Participant 20                                                                                                    | 5 B)                                                                                                    | een paar seconden<br>geleden                                                                                                    |   |
| Nog geen product. Product inleveren                                                                                                    | -                          | Participant 18                                                                                                    |                                                                                                    | Niet ingezonden                                                                                                    |   |

comproved

### Instructor add all products

As an instructor you can also add all products yourself. To do this, select an assessment in a particular course.

| Home                                                                  | Admin panel                                                                                                    |                                                                      | $\checkmark$              | Manual                       |                 | × •              | Maarten Docent  |
|-----------------------------------------------------------------------|----------------------------------------------------------------------------------------------------|----------------------------------------------------------------------|---------------------------|------------------------------|-----------------|------------------|-----------------|
| <ul> <li>← Terug naar</li> <li>MOB</li> <li>Cursus · 1 ins</li> </ul> | cursus<br>tructeur kunnen resultaten inzi                                                                                 | en · Hier zie je alle assessi                                        | ments voor de cursus 'N   | IOB'. Meer info              | Bewerk cu       | irsus Me         | er • = •        |
| + Creëer                                                              | assessment                                                                                                    |                                                                      |                           |                              |                 |                  |                 |
| Assess                                                                | sment ≑                                                                                                    | Startdatum                                                           | Status                    | % Producten                  | % V             | ergelijkingen    |                 |
| > groepsv                                                             | werk 1                                                                                                    | één dag                                                              | Vergelijkingen begonnen   |                              | 100% 0%         |                  |                 |
| > paper v                                                             | versie 2                                                                                                    | één dag                                                              | Vrijgegeven               | 65%                          | 9               |                  |                 |
| > Par                                                                 | Home Admin panel                                                                                                    |                                                                      |                           | $\checkmark$                 | Manual          |                  | Maarten Docent  |
| i<br>i<br>F                                                           | Terug naar cursus MOB Interpretatie statist Assessment - De resultaten voo deelnemers. Meer info Producten Vergelijkingen | <b>tische output</b><br>or 'interpretatie statistische<br>Deelnemers | output'. Deze assessme    | nt heeft 0 groepen met 20    | Asses 🖊         | sment bewerke    | n Meer 🕶 🚍 🕶    |
|                                                                       | Status: Nog nie                                                                                                    | et open · De assessment is                                           | s zichtbaar voor de stude | enten maar nog niet te open- | en. De uploadpe | riode begint ove | er 7 dagen.     |
| (                                                                     | Producten toevoegen                                                                                                    | ☆ Becijfering configure                                              | eren 20 producten         |                              | Q. Zoek gro     | ep of student    |                 |
|                                                                       | Product                                                                                                    |                                                                      | Туре                      | Deelnemer 🚔                  | Rang ≑          | Cijfer ≑         | Ingediend ≑     |
|                                                                       | E.pdf                                                                                                    |                                                                      | Document                  | Participant 20               | ÷               | ~                | één uur geleden |
|                                                                       | Nog geen product. Prod                                                                                                    | uct inleveren                                                        | 141                       | Participant 18               | -               | -                | Niet ingezonden |
|                                                                       | Nog geen product. Prod                                                                                                    | uct inleveren                                                        |                           | Participant 15               |                 |                  | Niet ingezonden |

Then click on 'add products'. Now you can upload +/- 250 files at the same time via the same steps as 'upload product in student's name'. Afterwards, the products will also appear in the list.

### Add products after the deadline

As an instructor you can submit products after the deadline. Both via the 'add product' button and in the name of the participant (see above for the steps to be taken).

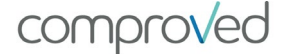

### Make comparisons

To make comparisons as an instructor, first select the desired assessment. Then select the 'Comparisons' tab and click on 'Make comparisons'.

| Home Admin panel                      |                                           | $\checkmark$                               | М                                | lanual                 | Maarten Docent         |
|---------------------------------------|-------------------------------------------|--------------------------------------------|----------------------------------|------------------------|------------------------|
| ← Terug naar cursus MOB               |                                           |                                            |                                  | Assessment bev         | verken Meer 👻 🚍 🗸      |
| Paper versie 1                        |                                           |                                            |                                  |                        |                        |
| Assessment · De resultaten vo<br>info | bor 'Paper versie 1'. Deze assessment hee | ft 0 groepen met 20                        | deelnemers. Meer                 |                        |                        |
| Producten Vergelijkinger              | Deelnemers                                |                                            |                                  |                        |                        |
| Status:                               | · Er kunnen nu ve                         | rgelijkingen worden<br>Betrouwbaarheid: -3 | gemaakt! De vergelijkir<br>35.67 | ngsperiode eindigt ove | er 3 dagen.            |
| Maak vergelijkingen                   | 21 beoordelaars                           |                                            |                                  | Q, Zoek beoordelaar    | op naam                |
| Beoordelaar 🗢                         | Email                                     | Rol                                        | Median time                      | Vergelijkingen         | Laatste vergelijking ≑ |
| Maarten Docent                        | meutte@gmail.com                          | Instructeur                                | Ō 6.58 sec.                      | ③ 5 out of 10          | 3 minuten geleden      |
| Darticipant 01                        | comproved001@mailinator.c                 | Doolnomor                                  | <u>Å</u> 0.000                   | O out of 10            |                        |

You will then see 2 products next to each other (represented here by a letter). At the bottom you can indicate which of the two products you like best ('A is better' or 'B is better').

ATTENTION: your choice is final and irreversible.

| V Vergelijk Producten | 5 uit 10 ve     | ergelijkingen      | S Herladen Pauze | 22 Volledig scherm X |
|-----------------------|-----------------|--------------------|------------------|----------------------|
|                       | ର୍ଭ             |                    | ~                | ର୍କ୍ :               |
|                       |                 |                    |                  | Ê                    |
|                       |                 |                    |                  |                      |
|                       |                 |                    |                  | - 1                  |
|                       |                 |                    |                  | - 1                  |
|                       |                 |                    |                  |                      |
|                       |                 |                    |                  | - 1                  |
|                       |                 |                    |                  |                      |
|                       |                 |                    |                  | - 1                  |
|                       |                 |                    |                  |                      |
|                       |                 |                    |                  |                      |
|                       |                 |                    |                  |                      |
|                       |                 |                    |                  |                      |
|                       | _               |                    | S B is beter     | •                    |
|                       | Welke interpret | tatie is de beste? |                  |                      |
|                       |                 |                    |                  |                      |

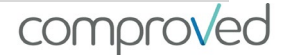

When you click on the 'i', the assessors are shown what is expected of them when comparing. You entered this description when setting up the assessment (<u>'assessment criteria'</u>)...

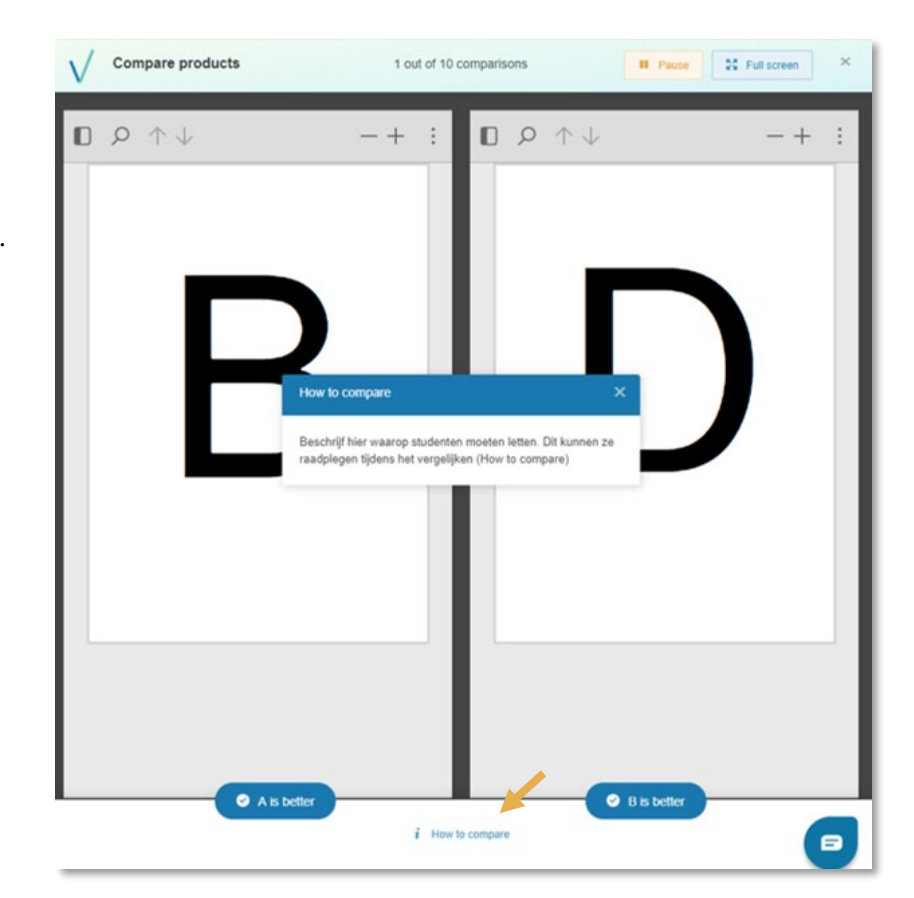

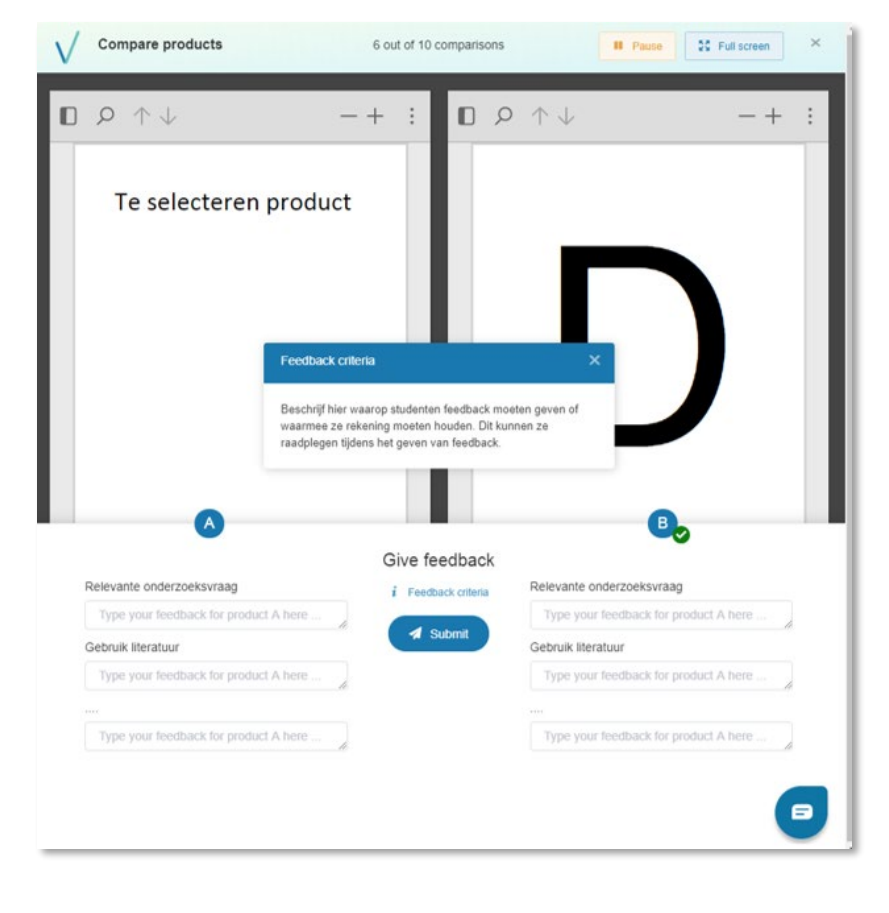

Depending on the configuration, after a certain comparison ('Feedback after') you will be asked to give feedback. In the example we have chosen to work with criteria and not with strengths and weaknesses.

By clicking on 'feedback criteria', the assessor will see a description of how to give feedback. This description was entered by the instructor ('Determine the question and criteria on which feedback should be given').

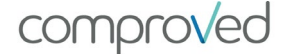

# Results

### Products

As soon as comparisons have been made, as an instructor you will be able to view all (preliminary) results. In order to always have the most recent results, it is best to refresh the page.

To view the results, select the 'Products' tab (default) in the desired assessment. You will automatically see the results.

|   | Home Admin panel                                                                                |                                          |                                                                             | $\checkmark$                                                                                                    | Manual                                                                                               |                           | Maarten Docent                                                                        |
|---|-------------------------------------------------------------------------------------------------|------------------------------------------|-----------------------------------------------------------------------------|----------------------------------------------------------------------------------------------------|----------------------------------------------------------------------------------------------------|---------------------------|---------------------------------------------------------------------------------------|
|   | ← Terug naar cursus MOB                                                                         |                                          |                                                                             |                                                                                                    | 🖍 Asse                                                                                               | ssment bewerker           | n Meer 🕶 🚍 🗸                                                                          |
|   | groepswerk 1<br>Assessment · De resultaten voo<br>info<br>Producten<br>Vergelijkingen           | or 'groepswerk 1'. Deze asse<br>Groepen  | ssment heeft 5 groepen me                                                   | et 22 deelnemers. Meer                                                                                                    |                                                                                                    |                           |                                                                                       |
| a | Sta                                                                                             | tus: Vergelijkingen begonnen             | Er kunnen nu vergelijkinge<br>Betrouw                                       | n worden gemaakt! De verge<br>baarheid: 0.7                                                                                                    | lijkingsperiode ein                                                                                  | digt over één dag         | ].                                                                                    |
|   | Floudelen loevoegen                                                                             |                                          | an 5 producten                                                              |                                                                                                    | O Zoek groe                                                                                          | of student                |                                                                                       |
|   |                                                                                                 |                                          | en 5 producten                                                              |                                                                                                    | Q, Zoek groe                                                                                         | ep of student             |                                                                                       |
|   | Product                                                                                         | ът Весіјениц сонидител<br>Туре           | Groep ≑                                                                     | Deelnemers                                                                                                    | Q, Zoek groe                                                                                         | ep of student<br>Cijfer ≑ | Ingediend 🗢                                                                           |
|   | Product MB8.pdf                                                                                 | Type<br>Document                         | Groep \$ Oreographers                                                       | Deelnemers                                                                                                    | Q Zoek groe<br>Rang ≑<br>♥ 1                                                                         | cijfer ≑                  | Ingediend 🗢<br>7 dagen geleden                                                        |
| h | Product MB8.pdf MB7.pdf                                                                         | Type<br>Document<br>Document             | Groep \$ Oreographers The Kangaroos                                         | Deelnemers<br>(P) (P) (P) (H)<br>(P) (P) (P) (H)                                                                                                    | Q Zoek groe                                                                                          | cijfer \$                 | Ingediend \$<br>7 dagen geleden<br>7 dagen geleden                                    |
| b | <ul> <li>Product</li> <li>MB8.pdf</li> <li>MB7.pdf</li> <li>MB5.pdf</li> </ul>                  | Type Document Document Document          | Groep \$ Oreographers The Kangaroos Young Bravo                             | Deelnemers<br>(P) (P) (P) (H)<br>(P) (P) (P) (H)<br>(P) (P) (P) (H)<br>(P) (P) (P) (H)                                                                                                    | <ul> <li>Q. Zoek gross</li> <li>Rang ♀</li> <li>♥ 1</li> <li>♥ 2</li> <li>♥ 3</li> </ul>             | cijfer \$                 | Ingediend<br>7 dagen geleden<br>7 dagen geleden<br>7 dagen geleden                    |
| b | <ul> <li>Product</li> <li>MB8.pdf</li> <li>MB7.pdf</li> <li>MB5.pdf</li> <li>MB6.pdf</li> </ul> | Type Document Document Document Document | oreographers<br>Creographers<br>The Kangaroos<br>Young Bravo<br>The Mamba's | Deelnemers           (P)         (P)         (P)         (P)           (P)         (P)         (P)         (P)         (P)           (P)         (P)         (P)         (P)         (P)         (P)           (P)         (P)         (P)         (P)         (P)         (P)         (P) | <ul> <li>Q. Zoek gross</li> <li>Rang </li> <li>♥ 1</li> <li>♥ 2</li> <li>♥ 3</li> <li>♥ 4</li> </ul> | cijfer \$                 | Ingediend<br>7 dagen geleden<br>7 dagen geleden<br>7 dagen geleden<br>7 dagen geleden |

You can divide this screen into 2 parts:

a. Information about the status of the assessment and the reliability. This is expressed on a scale of 0 to 1 with 0 not reliable and 1 very reliable..

#### Clarification:

- In a peer assessment, the reliability of the ranking is of secondary importance to the learning effect. Usually the reliability is lower here because fewer comparisons are made.
- It is only justified to convert the abilities into scores starting from a reliability of 0.7.
- b. The ranking in list form. Here you can see per line the name of the product, the product type, (the group), which Participant added the product, the rank, possibly the grade, and when the product was submitted.

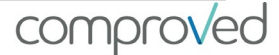

If you click on a product, you will get a detailed overview of the product and the associated feedback. As an instructor, the results are not anonymous. So you can check who submitted which product and who gave which feedback.

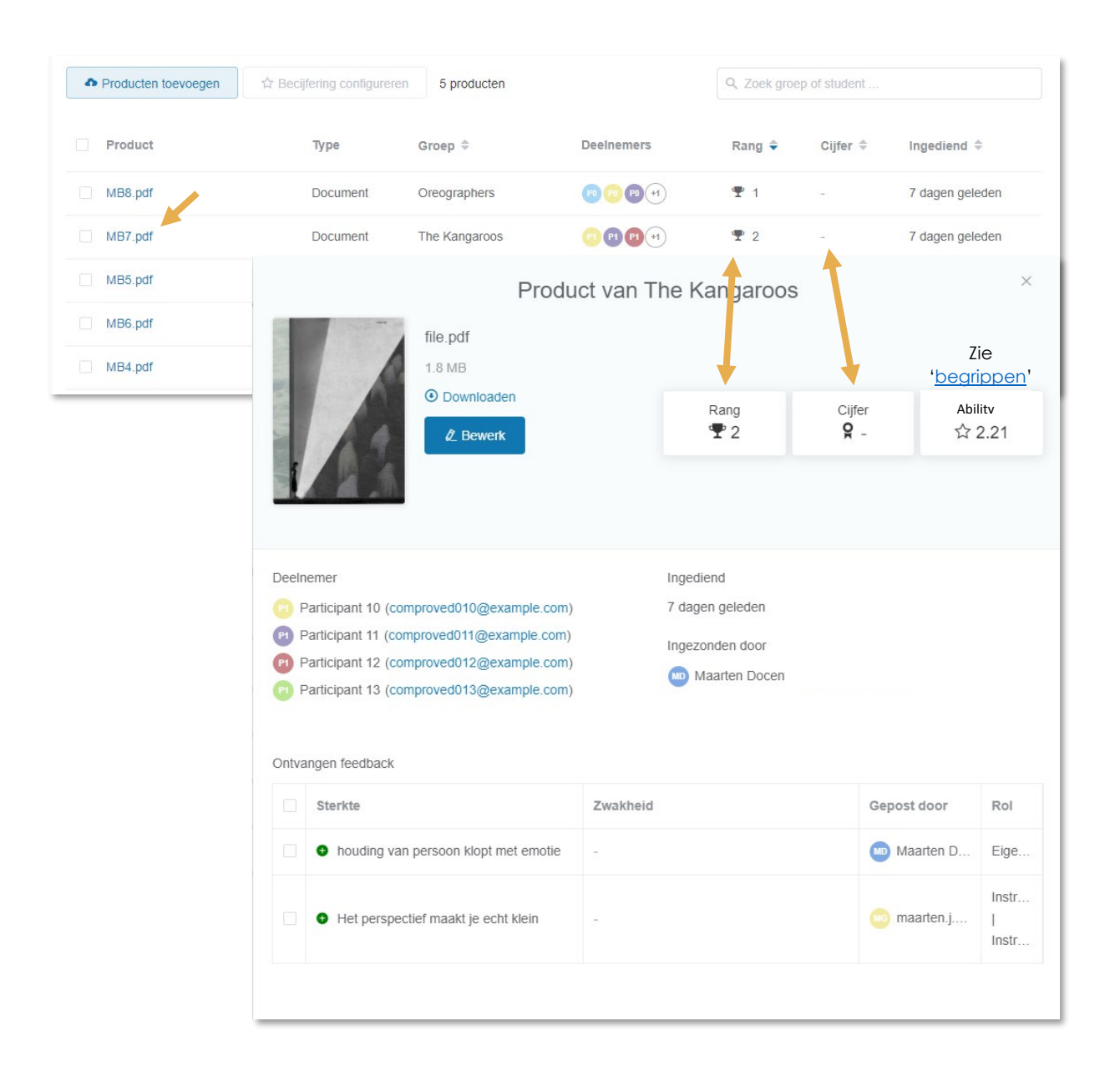

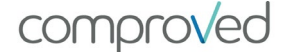

### Comparisons

If you click on the 'Comparisons' tab, you will get a view of the comparisons made. You will see a list of all the participants, their roles, how long they have averaged over an comparison, how many comparisons they have already made and when they were last active.

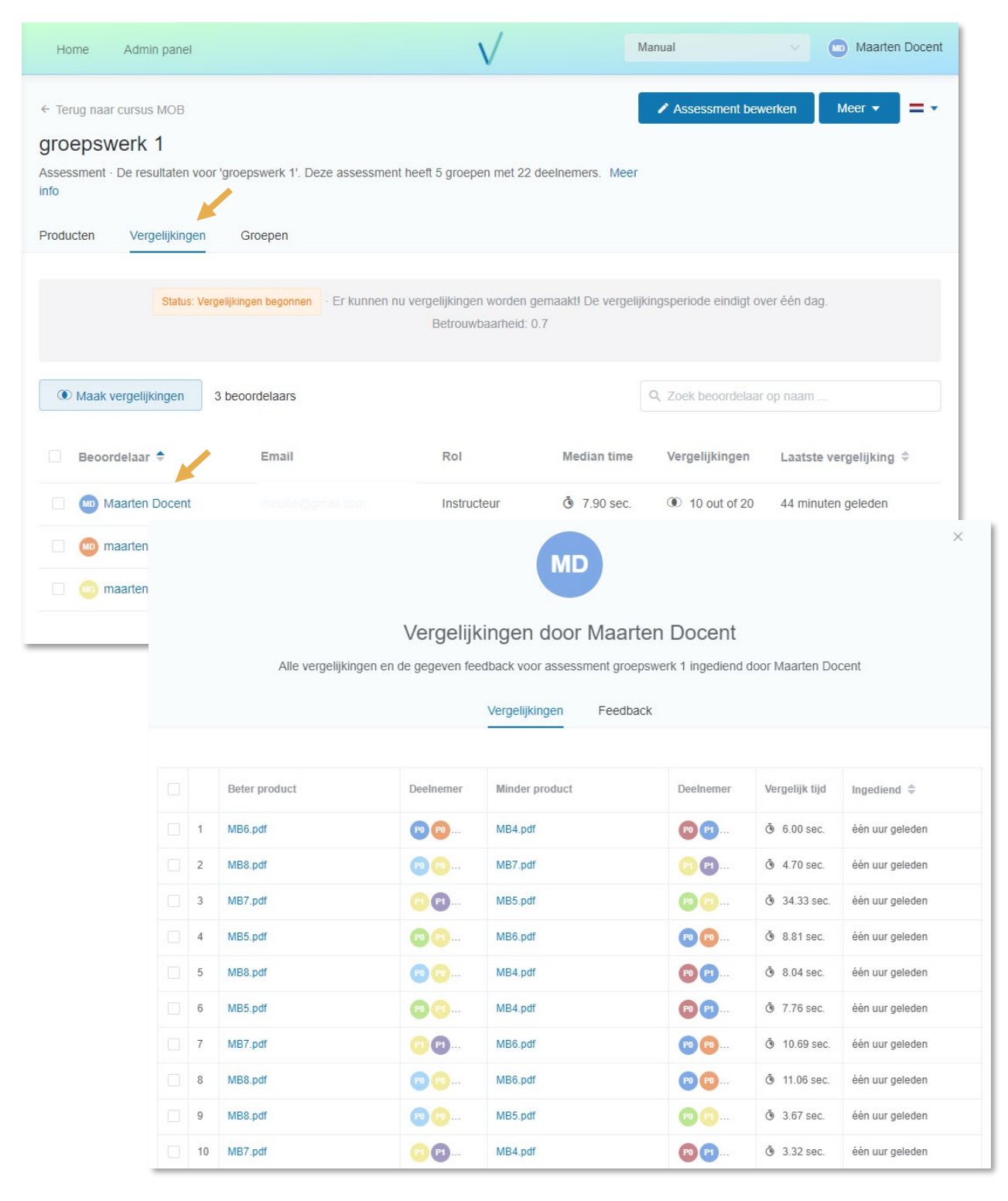

If you click on an assessor's name, you'll get details of each comparison made by that assessor.

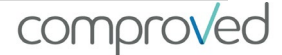

Click here on 'feedback' and you will see all the feedback that this evaluator has entered on the different products she/he compared.

|                                                             | MD                                                                                                    |                                                   | ×                                                                                 |
|-------------------------------------------------------------|----------------------------------------------------------------------------------------------------|---------------------------------------------------|-----------------------------------------------------------------------------------|
| Verg                                                        | elijkingen door Maarten Doo                                                                                       | ent                                               |                                                                                   |
| Alle vergelijkingen en de gegev                             | ven feedback voor assessment groepswerk ing<br>Vergelijkingen Feedback                                            | jediend door Maarten Docen                        | t                                                                                 |
|                                                             |                                                                                                    |                                                   |                                                                                   |
| Sterkte                                                     | Zwakheid                                                                                                    | Product                                           | Deelnemer                                                                         |
| Sterkte <ul> <li>Kleurgebruik</li> </ul>                    | Zwakheid                                                                                                    | Product<br>MB5.pdf                                | Deelnemer                                                                         |
| Sterkte<br>Kleurgebruik                                     | Zwakheid - • • Tekst, in een moodboard hoort geen tekst, het moet zonder woorden sperken!                         | Product<br>MB5.pdf<br>MB4.pdf                     | Deelnemer           (2) (2)           (2) (2)           (2) (2)                   |
| Sterkte  Kleurgebruik  houding van persoon klopt met emotie | Zwakheid         -         • Tekst, in een moodboard hoort geen tekst, het moet zonder woorden sperken!         - | Product       MB5.pdf       MB4.pdf       MB7.pdf | Deelnemer           (2) (2)           (2) (2)           (2) (2)           (2) (2) |

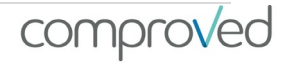

### Participants

If you click on 'participants', you will see the participants in the assessment. If you have opted for 'group work', you will see the groups here.

|                                                                                              | Admin panel                                                     |                                                                          | $\checkmark$                                                                                                    | Manual                                                                     | Maarten Docent                                                                                                    |
|----------------------------------------------------------------------------------------------|-----------------------------------------------------------------|--------------------------------------------------------------------------|----------------------------------------------------------------------------------------------------|----------------------------------------------------------------------------|----------------------------------------------------------------------------------------------------|
| <ul> <li>← Terug naa</li> <li>paper v</li> <li>Assessment info</li> <li>Producten</li> </ul> | r cursus MOB<br>ersie 2<br>· De resultaten vo<br>Vergelijkinger | oor 'paper versie 2'. Deze assessme<br>Deelnemers                        | ent heeft 0 groepen met 20 deelnemer:                                                                                                    | Asses:                                                                     | sment bewerken Meer 🔻 💳 🕶                                                                                          |
|                                                                                              |                                                                 | Status: Vrijgegeven                                                      | n ontvangen e-mail met link naar result<br>Betrouwbaarheid: -4.04                                                                                                    | aten. Inleveren kan i                                                      | niet meer.                                                                                                    |
| + Deelne                                                                                     | emers toevoegen                                                 | 20 deelnemers                                                            |                                                                                                    | Q. Zoek gr                                                                 | oep of student                                                                                                    |
| Deeln                                                                                        | iemer 🗢                                                         | Email                                                                    | Laatst actief 👙                                                                                                    |                                                                            | Ingediend ≑                                                                                                    |
| P0 F                                                                                         | Participant 01                                                  | comproved001@mailinato                                                   | or.com één uur geleder                                                                                                    | 1                                                                          | 7 dagen geleden                                                                                                    |
| - P0 F                                                                                       | Participant 02                                                  | comproved002@mailinato                                                   | or.com 6 maanden gele                                                                                                    | eden                                                                       | Niet ingezonden                                                                                                    |
| 🗆 👩 P                                                                                        | Participant 03                                                  | comproved003@mailinato                                                   | or.com 8 maanden gele                                                                                                    | eden                                                                       | 7 dagen geleden                                                                                                    |
| P0 F                                                                                         | Participant 04                                                  | comproved004@mailinato                                                   | or.com 8 maanden gele                                                                                                    | eden                                                                       | 7 dagen geleden                                                                                                    |
| Producten                                                                                    | Vergelijkinge                                                   | n Groepen                                                                |                                                                                                    |                                                                            |                                                                                                    |
|                                                                                              | Status:                                                         | Vergelijkingen begonnen - Er kunnen                                      | i nu vergelijkingen worden gemaakt! De<br>Betrouwbaarheid: 0.7                                                                                                    | e vergelijkingsperiode                                                     | e eindigt over één dag.                                                                                            |
| + Groe                                                                                       | Status:<br>p toevoegen                                          | Vergelijkingen begonnen - Er kunnen<br>+ Deelnemer toevoegen             | nu vergelijkingen worden gemaakt! De<br>Betrouwbaarheid: 0.7                                                                                                    | e vergelijkingsperiode                                                     | e eindigt over één dag.<br>udent                                                                                   |
| + Groep<br>Studenten                                                                         | Status:<br>p toevoegen                                          | Vergelijkingen begonnen · Er kunnen<br>+ Deelnemer toevoegen<br>1 studen | <ul> <li>nu vergelijkingen worden gemaakt! De Betrouwbaarheid: 0.7</li> <li>Wijzigingen opslaan</li> <li>Groepen</li> </ul>                                                                                                    | e vergelijkingsperiode                                                     | e eindigt over één dag.<br>udent<br>5 groepen                                                                      |
| + Groe<br>Studenten                                                                          | Status:<br>p toevoegen<br>n zonder groep                        | Vergelijkingen begonnen<br>+ Deelnemer toevoegen<br>1 studen             | <ul> <li>a nu vergelijkingen worden gemaakt! De Betrouwbaarheid: 0.7</li> <li>Wijzigingen opslaan</li> <li>di Groepen</li> <li>1 Future Legends</li> <li>= P Participant 14</li> <li>= P Participant 16</li> <li>= P Participant 01</li> </ul>                                                 | e vergelijkingsperiode<br>Q Zoek st<br>= (?) Participa<br>= (?) Participa  | e eindigt over één dag.<br>udent<br>5 groepen<br>5 studenten ~<br>nt 15<br>nt 17                                   |
| + Groep<br>Studenten                                                                         | Status:<br>p toevoegen<br>n zonder groep                        | Vergelijkingen begonnen<br>+ Deelnemer toevoegen<br>1 studen             | a nu vergelijkingen worden gemaakt! De<br>Betrouwbaarheid: 0.7 Wijzigingen opslaan at Groepen Future Legends Participant 14 P Participant 16 P Participant 16 P Participant 01 Oreographers                                                                                                    | e vergelijkingsperiode<br>Q. Zoek st<br>= (P) Participa<br>= (P) Participa | e eindigt over één dag.<br>udent<br>5 groepen<br>5 studenten ~<br>nt 15<br>nt 17<br>4 studenten >                  |
| + Groe<br>Studenten                                                                          | Status:<br>p toevoegen<br>n zonder groep                        | Vergelijkingen begonnen<br>+ Deelnemer toevoegen<br>1 studen             | <ul> <li>a nu vergelijkingen worden gemaakt! De Betrouwbaarheid: 0.7</li> <li>Wijzigingen opslaan</li> <li>d Groepen</li> <li>1 Future Legends</li> <li>= P Participant 14</li> <li>= P Participant 16</li> <li>= P Participant 01</li> <li>2 Oreographers</li> <li>3 The Kangaroos</li> </ul> | e vergelijkingsperiode<br>Q Zoek st<br>= (*) Participa<br>= (*) Participa  | e eindigt over één dag.<br>udent<br>5 groepen<br>5 studenten ~<br>nt 15<br>nt 17<br>4 studenten ><br>4 studenten > |

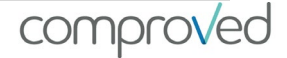

## Add participants

You can easily add participants to an assessment. To do so, click on the desired assessment and then click on 'add participants'.

Copy+paste here now the mail addresses of those participants you want to add.

| Home               | Admin panel          |                     | 1                                                            | /                                          | Manual                  |             | Maarten Docent |
|--------------------|----------------------|---------------------|--------------------------------------------------------------|--------------------------------------------|-------------------------|-------------|----------------|
| ← Terug naa        | ar cursus MOB        |                     |                                                              |                                            | Assessment b            | ewerken     | Meer 🔹 🚍 🗸     |
| paper v            | ersie 2              |                     |                                                              |                                            |                         |             |                |
| Assessment<br>info | · De resultaten voor | 'paper versie 2'. [ | Deze assessment heeft 0 groeper                              | n met 20 deelnemers. M                     | eer                     |             |                |
| Producten          | Vergelijkingen       | Deelnemers          |                                                              |                                            |                         |             |                |
|                    |                      |                     |                                                              |                                            |                         |             |                |
|                    |                      | Status: Vrijgegeve  | n Studenten ontvangen e-mai<br>Betrouwbaa                    | l met link naar resultaten<br>rheid: -4.04 | Inleveren kan niet mee  | er.         |                |
|                    |                      |                     |                                                              |                                            |                         |             |                |
| + Deelne           | emers toevoegen      | 20 deelnemers       |                                                              |                                            | Q Zoek groep of s       | student     |                |
|                    |                      | _                   |                                                              |                                            |                         |             |                |
| Deelr              | nemer 🗢              | Email               |                                                              | Laatst actief 🤤                            | Inge                    | diend 🗢     |                |
| 🗆 😰 F              | Participant 01       | comproved           | 001@mailinator.com                                           | één uur geleden                            | 7 dag                   | gen geleden |                |
| PD F               | Participant 02       | comprov             | Deelnemers toevoegen                                         |                                            |                         | $\times$    |                |
| 🗆 🤫 F              | Participant 03       | comprov             | Voeg deelnemers toe aan de ass<br>inlogpagina van Comproved. | sessment. Ze ontvangen                     | een e-mail met een link | naar de     |                |
| PO F               | Participant 04       | comprov             | Knip en plak eén of meerdere                                 | e-mailadresssen hier                       |                         |             |                |
|                    |                      |                     |                                                              |                                            |                         | le          |                |
|                    |                      |                     | Stuur een kopie naar mijzelf                                 |                                            |                         |             |                |
|                    |                      |                     | ✓ Uitnodigen Annuleren                                       |                                            |                         |             |                |

The added participants can change their name (by default the @ part in the mail address will be displayed as name) by clicking on their name and making the change there.

| Home           | Admin panel            |                     | $\checkmark$ | Manual | ~ • | Maarten Docent |
|----------------|------------------------|---------------------|--------------|--------|-----|----------------|
| Mijn acc       | count                  |                     |              |        |     |                |
| Zorg dat je pe | rsoonlijke gegevens co | rrect zijn.         |              |        |     |                |
|                |                        |                     |              |        |     |                |
| Je afl         | beelding MD            | O Upload afbeelding |              |        |     |                |
|                |                        | Verwijderen         |              |        |     |                |
| *,             | Je naam 🔋 Maarter      | n Docent            |              |        |     |                |

comproved

## Add groups

You can also add groups to an existing assessment. To do so, click on 'Groups' in the assessment centre of your choice, then click on 'Add groups' and enter the group name of the group you wish to add. Then click on 'Add group'. The new group will appear in your list.

| Producten Vergelijkingen G | roepen                                             |                                            |                                         |               |
|----------------------------|----------------------------------------------------|--------------------------------------------|-----------------------------------------|---------------|
| Status: Vergelijking       | en begonnen<br>· Er kunnen nu vergelijkin<br>Betro | igen worden gemaakt! De<br>uwbaarheid: 0.7 | e vergelijkingsperiode eindigt over één | dag.          |
| + Groep toevoegen + Dee    | Inemer toevoegen                                   | en opslaan                                 | Q. Zoek student                         |               |
| Studenten zonder groep     | 1 student Groep                                    | en                                         |                                         | 5 groepen     |
|                            | <b>1</b> F                                         | Future Legends                             |                                         | 5 studenten V |
|                            | = (                                                | P1 Participant 14                          | = P1 Participant 15                     |               |
|                            | =                                                  | P1 Participant 16                          | = P1 Participant 17                     |               |
|                            | =                                                  | Po Participant 01                          |                                         |               |
|                            | (2) (                                              | Dreographers                               |                                         | 4 studenten > |
|                            | 3 1                                                | The Kangaroos                              |                                         | 4 studenten > |
|                            | (4)                                                | The Mamba's                                |                                         | 4 studenten > |
| Groep toevo                | egen                                               |                                            |                                         | ×             |
| * Groep:                   |                                                    |                                            |                                         |               |
| Young Bravo                |                                                    |                                            |                                         |               |
| Groep toevo                | egen → Annuleren                                   |                                            |                                         |               |
| + Groep toevoegen          | + Deelnemer toevoegen                              | Wijzigingen opslaan                        | Q. Zoek student .                       |               |
| Studenten zonder groep     | 1 student                                          | Groepen                                    |                                         | 5 groep       |
|                            |                                                    | 1 Future Legen                             | ds                                      | 5 studenten   |
|                            |                                                    | 2 Oreographers                             | 5                                       | 4 studenten   |
|                            |                                                    | 3 The Kangaro                              | os                                      | 4 studenten   |
|                            |                                                    | (4) The Mamba's                            | 5                                       | 4 studenten   |
|                            |                                                    | 5 Young Bravo                              |                                         | 4 studenten   |

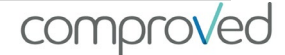

Then click on 'add participants' and copy+paste the e-mail addresses. Then click on 'Invite' and you will see the participants appear.

| + Groep toevoegen + Dee                                                         | Inemer toevoegen 🔍 Wijzigingen opslaan              | Q Zoek student |
|---------------------------------------------------------------------------------|-----------------------------------------------------|----------------|
| Studenten zonder groep                                                          | 1 student Groepen                                   | 5 groepen      |
| Nodig leden uit                                                                 | × uture Legends                                     | 5 studenten >  |
| Voeg deelnemers toe aan de assessment. Ze ontvang<br>inlogpagina van Comproved. | gen een e-mail met een link naar de<br>Dreographers | 4 studenten >  |
| Knip en plak één of meerdere e-mailadresssen hier                               | he Kangaroos                                        | 4 studenten >  |
| Stuur een kopie naar mijzelf                                                    | he Mamba's                                          | 4 studenten >  |
| Vitnodigen Annuleren                                                            | 'oung Bravo                                         | 4 studenten >  |

Then you drag the participants to the group where you want them to be. And click on save changes.

| + Groep toevoegen + [               | Deelnemer toevoegen                 | Wijzigingen opslaan                   | pek student                           |               |
|-------------------------------------|-------------------------------------|---------------------------------------|---------------------------------------|---------------|
| Studenten zonder groep              | 2 studenten                         | Groepen                               | 5 groep                               | en            |
| Participant22@co<br>mprovedmail.com | Participant23@co<br>mprovedmail.com | 1 Future Legends                      | 6 studenten                           | >             |
| $\sim$                              |                                     | 2 Oreographers                        | 4 studenten                           | >             |
|                                     |                                     | 3 The Kangaroos                       | 4 studenten                           | >             |
|                                     |                                     | (4) The Mamba's                       | 4 studenten                           | >             |
|                                     |                                     | 5 Young Bravo                         | 4 studenten                           | >             |
| + Groep toevoege                    | n + Deelnemor toevoeg               | en 🔮 Wijzigingen opslaan              | Q Zoek student                        |               |
| Studenten zonder g                  | roep                                | 0 studenten Groepen                   |                                       | 5 groepen     |
|                                     |                                     | 1 Future Legends                      |                                       | 6 studenten > |
|                                     |                                     | 2 Oreographers                        |                                       | 4 studenten > |
|                                     |                                     | (3) The Kangaroos                     |                                       | 4 studenten > |
|                                     |                                     | 4 The Mamba's                         |                                       | 8 studenten > |
|                                     |                                     | 5 Young Bravo                         |                                       | 2 studenten V |
|                                     |                                     | = Participant22@com<br>provedmail.com | = Participant23@com<br>provedmail.com |               |

Practical guide for instructors

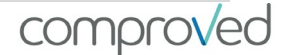

## Change group composition

To switch participants from one group to another. In your desired assessment, go to the groups tab. Open the groups and move the participants to the group where you want them. In the example we drag 'participant 01' from 'Future Ledgends' to 'Oreographers'. Then click on 'Save changes'..

| Home Admin panel                                                                                                    | $\checkmark$                                                            | Manual $\vee$                          | Maarten Docent |
|----------------------------------------------------------------------------------------------------|-------------------------------------------------------------------------|----------------------------------------|----------------|
| Forug naar cursus MOB     Groepswerk 1     Assessment · De resultaten voor 'groepswerk 1'. Deze as info  Producten Vergelijkingen Groepen | sessment heeft 5 groepen met 22 deelnemers. M                           | Assessment bewerken                    | Meer 👻 🚍 🗸     |
|                                                                                                    |                                                                         |                                        |                |
| Status: Vergelijkingen begonnen · Er                                                                                                    | kunnen nu vergelijkingen worden gemaakt! De ver<br>Betrouwbaarheid: 0.7 | gelijkingsperiode eindigt over één dag |                |
| + Groep toevoegen + Deelnemer toevoegen                                                                                                   | Wijzigingen opslaan                                                     | Q. Zoek student                        |                |
| Studenten zonder groep                                                                                                    | tudenten Groepen                                                        |                                        | 5 groepen      |
|                                                                                                    | 1 Future Legends                                                        |                                        | 6 studenten 🗸  |
|                                                                                                    | = P Participant 14 =                                                    | Participant 15                         |                |
|                                                                                                    | = P Participant 16 =                                                    | Pl Pal cipant 17                       |                |
|                                                                                                    | = P particpant21 =                                                      | e Po Participan 01                     |                |
|                                                                                                    | 2 Oreographers                                                          |                                        | 4 studenten V  |
|                                                                                                    | = Participant 01 =                                                      | Participant 02                         |                |
|                                                                                                    | = P Participant 03 =                                                    | Participant 04                         |                |
|                                                                                                    | 3 The Kangaroos                                                         |                                        | 4 studenten >  |
|                                                                                                    | (4) The Mamba's                                                         |                                        | 8 studenten >  |
|                                                                                                    | 5 Young Bravo                                                           |                                        | 2 studenten >  |

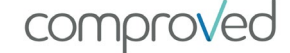

## Grading

When your reliability is high enough (>0.70) and you want to calculate digits, click on 'Configure grades.

| Producten toevoeger                                                                                  | ☆ Becijfering configureren                                                                                                    | 14 producten                                                                    |                                                                | Q. Zoek groep of stude                                                                         | ent                                                               |
|----------------------------------------------------------------------------------------------------|----------------------------------------------------------------------------------------------------|---------------------------------------------------------------------------------|----------------------------------------------------------------|------------------------------------------------------------------------------------------------|-------------------------------------------------------------------|
| Configureer becijferi<br>Stel eerst het laagst er<br>laagwaardig product e<br>rang en het product me | ng<br>n hoogst mogelijke cijfer in. Dit berei<br>n geef het een laagwaardig cijfer en<br>et de laagste rang kunnen hierbij nie | k zal door Comproved wo<br>kies een hoogwaardig pro<br>t gekozen worden) . Op b | rden gebruikt om a<br>oduct en geef het e<br>asis van deze geg | alle cijfers te berekenen. Ten<br>een hoogwaardig cijfer (het p<br>evens zal Comproved alle ci | tweede, kies een<br>roduct met de hoogst<br>fers (her) berekenen. |
| Minimum cursus g                                                                                     | raad – 0 + Laagst                                                                                                    | mogelijke cijfer.                                                               |                                                                |                                                                                                |                                                                   |
| Maximum cursus g                                                                                     | raad - 10 + Hoogs                                                                                                    | t mogelijke cijfer.                                                             |                                                                |                                                                                                |                                                                   |
| Product van lage kwa                                                                                 | aliteit file.pdf 🕑 Participant 16 Re                                                                                           | set                                                                             |                                                                |                                                                                                |                                                                   |
| Product van hoge kwa                                                                                 | Cijfer: - 6.0 +                                                                                                    | set                                                                             |                                                                |                                                                                                |                                                                   |
| Wijzigingen opslaa                                                                                   | n Annuleren                                                                                                    |                                                                                 |                                                                |                                                                                                |                                                                   |
| Product                                                                                              | Туре                                                                                                    | Deelnemer ≑                                                                     | Rang 🗢                                                         | Status                                                                                         | Ingediend $\Rightarrow$                                           |
| B.pdf                                                                                                | Document                                                                                                    | Participant 18                                                                  | <b>T</b> 1                                                     |                                                                                                | 7 dagen geleden                                                   |
| D.pdf                                                                                                | Document                                                                                                    | Palicipant 14                                                                   | <b>T</b> 2                                                     | Lac. Hoog                                                                                      | 7 dagen geleden                                                   |
| MB6.pdf                                                                                              | Document                                                                                                    | Participant 08                                                                  | <b>T</b> 3                                                     | Laag                                                                                           | 7 dagen geleden                                                   |
| C.pdf                                                                                                | Document                                                                                                    | P Participant 5                                                                 | <b>T</b> 4                                                     | Laag Hoog                                                                                      | 7 dagen geleden                                                   |
| A.pdf                                                                                                | Document                                                                                                    | Participant 20                                                                  | <b>T</b> 5                                                     | Laag Hoog                                                                                      | 7 dagen geleden                                                   |
| E.pdf                                                                                                | Document                                                                                                    | Participant 12                                                                  | <b>Ŧ</b> 6                                                     | Laag Hoog                                                                                      | 7 dagen geleden                                                   |
| MB4.pdf                                                                                              | Document                                                                                                    | Participant 10                                                                  | 9 7                                                            | Laag Hoog                                                                                      | 7 dagen geleden                                                   |
| Cesuurbepaling.pdf                                                                                   | Document                                                                                                    | Participant 17                                                                  | <b>T</b> 8                                                     | Laag Hoog                                                                                      | 7 dagen geleden                                                   |
| E.pdf                                                                                                | Document                                                                                                    | Maarten Docent                                                                  | <b>T</b> 9                                                     | Laag Hoog                                                                                      | 7 dagen geleden                                                   |
| MB5.pdf                                                                                              | Document                                                                                                    | Participant 04                                                                  | <b>T</b> 10                                                    | Laag Hoog                                                                                      | 7 dagen geleden                                                   |
| Link1.pdf                                                                                            | Document                                                                                                    | P1 Participant 16                                                               | <b>T</b> 11                                                    | Laag Hoog                                                                                      | 7 dagen geleden                                                   |
| MB7.pdf                                                                                              | Document                                                                                                    | Participant 03                                                                  | <b>T</b> 12                                                    | Laag Hoog                                                                                      | 7 dagen geleden                                                   |
| link 2.pdf                                                                                           | Document                                                                                                    | Participant 11                                                                  | <b>T</b> 12                                                    | Laag Hoog                                                                                      | 7 dagen geleden                                                   |

- a. Determine the scale on which you want to give grades (e.g. 0-10, 0-20 or 0-100).
- b. Next, select a good quality product (high) and give it a grade. Do the same for a product of inferior quality (low).

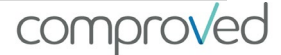

| Producten toevoegen | ☆ Becijfering configureren 14 pr | oducten             | Q Zoek      | groep of studen | t               |
|---------------------|----------------------------------|---------------------|-------------|-----------------|-----------------|
| Product             | Туре                             | Deelnemer ≑         | Rang 🗘      | Cijfer ≑        | Ingediend ≑     |
| B.pdf               | Documen                          | t P1 Participant 18 | <b>T</b> 1  | ☆ 9.60          | 7 dagen geleden |
| D.pdf               | Documen                          | t P1 Participant 14 | ₽ 2         | ☆ 9.28          | 7 dagen geleden |
| MB6.pdf             | Documen                          | t P0 Participant 08 | <b>T</b> 3  | ☆ 9.00          | 7 dagen geleden |
| C.pdf               | Documen                          | t Participant 15    | <b>T</b> 4  | ☆ 8.95          | 7 dagen geleden |
| A.pdf               | Documen                          | t P2 Participant 20 | <b>T</b> 5  | ☆ 8.93          | 7 dagen geleden |
| E.pdf               | Documen                          | t Participant 12    | 🖤 6         | ☆ 8.84          | 7 dagen geleden |
| MB4.pdf             | Documen                          | t PI Participant 10 | <b>Ŧ</b> 7  | ☆ 8.44          | 7 dagen geleden |
| Cesuurbepaling.pdf  | Documen                          | t P1 Participant 17 | ₹ 8         | ☆ 8.35          | 7 dagen geleden |
| E.pdf               | Documen                          | t Maarten Docent    | <b>T</b> 9  | ☆ 7.61          | 7 dagen geleden |
| MB5.pdf             | Documen                          | t Po Participant 04 | <b>T</b> 10 | ☆ 7.37          | 7 dagen geleden |
| Link1.pdf           | Documen                          | t P1 Participant 16 | <b>T</b> 11 | ☆ 6.00          | 7 dagen geleden |
| MB7.pdf             | Documen                          | t Po Participant 03 | <b>T</b> 12 | ☆ 5.50          | 7 dagen geleden |
| link 2.pdf          | Documen                          | t P1 Participant 11 | <b>T</b> 12 | ☆ 5.50          | 7 dagen geleden |
| MB5.pdf             | Documen                          | t Po Participant 01 | <b>T</b> 13 | ☆ 5.49          | 7 dagen geleden |

Click on save changes and the figures will be calculated and shown in the column 'figures'.

comproved

# Reports (raw data)

You can download the ranking, comparisons and feedback from the system in CSV or excel. To do this, click on 'More' in the desired assessment and select 'Export results.

| Home A                                         | dmin panel               |                          | $\checkmark$                                                               | Manual                                | Ma                                   | aarten Docent |
|------------------------------------------------|--------------------------|--------------------------|----------------------------------------------------------------------------|---------------------------------------|--------------------------------------|---------------|
| ← Terug naar cur                               | sus MOB                  |                          |                                                                            | 🖌 Assess                              | ment bewerken Meer                   | - =-          |
| paper vers<br>Assessment · De<br>info          | sie 2<br>resultaten voor | 'paper versie 2'. Deze a | issessment heeft 0 groepen met 20 deelnemers                               | Meer                                  | Stuur herinnering                    |               |
| Producten V                                    | /ergelijkingen           | Deelnemers               |                                                                            |                                       | Exporteer resultaten                 |               |
|                                                | E                        | Status: Vrijgegeven      | Studenten ontvangen e-mail met link naar resulta<br>Betrouwbaarheid: -4.04 | iten. Inleveren kan r                 |                                      |               |
| <ul> <li>Producten</li> <li>Product</li> </ul> | toevoege<br>Kies         | s hieronder of u de prod | uctresultaten, alle vergelijkingen of alle feedback                        | x wilt exporteren.                    |                                      |               |
| B.pdf                                          |                          |                          | CSV                                                                        | Excel                                 |                                      |               |
| D.pdf                                          |                          |                          | Producten resultater<br>Download excel bestand met<br>resultaaten          | .Zip dov<br>Download zip<br>resulta   | wnloaden<br>-archief met<br>aten.    |               |
|                                                |                          |                          | O Vergelijkingen<br>Download excel-bestand met<br>vergelijkingen.          | O Fee<br>Download exce<br>feedback va | dback<br>I-bestand met<br>n product. |               |

Now choose which of the 3 reports you want:

- Product results' are the raw data on which the ranking is based, consisting of:
  - Student name= name of the participant
  - Student email= mail from the participant
  - Group= any shouting to which the participant belongs
  - Submitted date= date on which the product was added
  - Submitted file= name of the product
  - Comparison rank= the place in the rankings (where 1 is the best product)
  - Avg. Compare time= Average time taken by this participant to make a comparison
  - Grade= grades
  - Ability= see 'Terms'
  - Amount compared= how many times the product has been compared to another product
  - SE: standard error
  - Amount selected as better result= the number of times the product has been selected as best by the reviewers in a comparison.

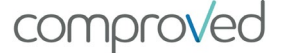

| E  | 5 🔻 :          | × √ fx         | 8             |       |                |                |                 |                   |             |              |                 |          |                                   |  |
|----|----------------|----------------|---------------|-------|----------------|----------------|-----------------|-------------------|-------------|--------------|-----------------|----------|-----------------------------------|--|
|    | A              |                |               |       |                |                | F               |                   | н           |              |                 |          | L                                 |  |
| 1  | Student name   | Student email  |               | Group | Submitted date | Submitted file | Comparison rank | Avg. compare time | Grade       | Ability      | Amount compared | Se       | Amount selected as better product |  |
| 2  | Participant 20 | comproved020@m | ailinator.com |       | 09/22/2020     | B.pdf          | 5               | 2,120333333       | 8,927297388 | 1,307998748  | 3               | 1,524101 | 1,999                             |  |
| 3  | Participant 18 | comproved018@m | ailinator.com |       | 09/22/2020     | C.pdf          | 1               | 3,567             | 9,601253058 | 4,975761592  | 3               | 2,845712 | 2,997                             |  |
| 4  | Participant 15 | comproved015@m | ailinator.com |       | 09/22/2020     | D.pdf          | 4               | 3,049333333       | 8,954389957 | 1,406774495  | 3               | 4,086624 | 1,999                             |  |
| 5  | Participant 17 | comproved017@m | ailinator.com |       | 09/22/2020     | E.pdf          | 8               | 3,53575           | 8,35090939  | -0,407090882 | 4               | 1,47538  | 1,0015                            |  |
| 6  | Participant 14 | comproved014@m | ailinator.com |       | 09/22/2020     | file.pdf       | 2               | 2,717666667       | 9,27838117  | 2,809824658  | 3               | 1,932572 | 1,999                             |  |
| 7  | Participant 16 | comproved016@m | ailinator.com |       | 09/22/2020     | file.pdf       | 11              | 2,262             | 6           | -4,60752653  | 2               | 18,16179 | 0,003                             |  |
| 8  | Participant 01 | comproved001@m | ailinator.com |       | 09/22/2020     | file.pdf       | 13              | 3,374             | 5,493601136 | -5,323477476 | 1               | 5,434766 | 0,003                             |  |
| 9  | Participant 04 | comproved004@m | ailinator.com |       | 09/22/2020     | file.pdf       | 10              | 3,434333333       | 7,374021284 | -2,442736468 | 3               | 2,219112 | 1,999                             |  |
| 11 | Participant 03 | comproved003@m | ailinator.com |       | 09/22/2020     | file.pdf       | 12              | 3,444             | 5,49610454  | -5,319986206 | 3               | 4,154312 | 0,003                             |  |
| 12 | Participant 08 | comproved008@m | ailinator.com |       | 09/22/2020     | file.pdf       | 3               | 2,733666667       | 9           | 1,578292287  | 3               | 1,378122 | 1,999                             |  |
| 13 | Participant 10 | comproved010@m | ailinator.com |       | 09/22/2020     | file.pdf       | 7               | 3,071             | 8,443389426 | -0,169821082 | 4               | 1,563208 | 2,9985                            |  |
| 14 | Participant 11 | comproved011@m | ailinator.com |       | 09/22/2020     | file.pdf       | 12              | 2,946             | 5,49610454  | -5,319986206 | 3               | 4,154312 | 0,003                             |  |
| 15 | Participant 12 | comproved012@m | ailinator.com |       | 09/22/2020     | file.pdf       | 6               | 2,7275            | 8,844198288 | 1,018120475  | 2               | 16,84823 | 1,997                             |  |

- Comparisons' is an overview of all comparisons made in the assessment:
  - Assessor name= name of the assessor who made that comparison
  - Better product= the product identified by the evaluators as being the best in the pair
  - Participant= the name of the participant whose 'better product' is
  - Lesser product= the 'lesser' product
  - o Participant= the name of the participant whose 'inferior product' is
  - Compare time= time (in sec.) needed for the assessor to make the comparison
  - Feedback time= time (in sec.) the assessor needed to enter the feedback
  - Submitted= date on which the comparison was made

| 4  | A              | В              | с               | D              | E               | F            | G              | н | 1   | J | к | L |
|----|----------------|----------------|-----------------|----------------|-----------------|--------------|----------------|---|-----|---|---|---|
| 1  | Assessor name  | Better product | Participant(s)  | Lesser product | Participant(s)  | Compare time | Submitted      |   | 211 |   |   |   |
| 2  | Maarten Docent | C.pdf          | Participant 05  | H.docx         | Maarten student | 3            | 08/30/2019     |   |     |   |   |   |
| 3  | Maarten Docent | B.pdf          | Participant 01  | D.pdf          | Participant 07  | 2            | 08/30/2019     |   |     |   |   |   |
| 4  | Maarten Docent | A.pdf          | Participant 03  | E.pdf          | Participant 02  | 1            | 08/30/2019     |   |     |   |   |   |
| 5  | Maarten Docent | B.pdf          | Participant 01  | C.pdf          | Participant 05  | 1            | 08/30/2019     |   |     |   |   |   |
| 6  | Maarten Docent | A.pdf          | Participant 03  | D.pdf          | Participant 07  | 2            | 08/30/2019     |   |     |   |   |   |
| 7  | Maarten Docent | E.pdf          | Participant 02  | H.docx         | Maarten student | 2            | 08/30/2019     |   |     |   |   |   |
| 8  | Maarten Docent | C.pdf          | Participant 05  | D.pdf          | Participant 07  | 2            | 08/30/2019     |   |     |   |   |   |
| 9  | Maarten Docent | B.pdf          | Participant 01  | E.pdf          | Participant 02  | 1            | 08/30/2019     |   |     |   |   |   |
| 10 | Maarten Docent | A.pdf          | Participant 03  | H.docx         | Maarten student | 2            | 08/30/2019     |   |     |   |   |   |
| 11 | Maarten Docent | H.docx         | Maarten student | D.pdf          | Participant 07  | 2            | 08/30/2019     |   |     |   |   |   |
|    |                | . 16           |                 | - 11           |                 |              | and the famous |   |     |   |   |   |

- Feedback' overview of the feedback given by the reviewers on the products with per row:
  - Assessor name= the assessor who provided the feedback on the product
  - Product= the product to which the assessor gave feedback
  - Participant= the participant whose product is the subject of feedback.
  - Pos en cons: Sterke en werkpunten of per criteria dat je ingaf een kolom

| 1  | A               | В       | с               | D                               | E                                      | F | G | н | 1 | J |
|----|-----------------|---------|-----------------|---------------------------------|----------------------------------------|---|---|---|---|---|
| 1  | Assessor name   | Product | Participant(s)  | Pros                            | Cons                                   |   |   |   |   |   |
| 2  | Maarten Docent  | H.docx  | Maarten student | Sterk punt voor dit product (H) | Zwak punt voor dit product (H)         |   |   |   |   |   |
| 3  | Maarten Docent  | E.pdf   | Participant 02  | Sterk punt voor dit product (E) | Zwak punt voor dit product (E)         |   |   |   |   |   |
| 4  | Maarten student | B.pdf   | Participant 01  | sterk punt voor dit product (B) | zwak punt voor dit product (B)         |   |   |   |   |   |
| 5  | Maarten student | A.pdf   | Participant 03  | Sterk punt voor dit product (A) | zwak punt voor dit product (A)         |   |   |   |   |   |
| 6  | Maarten student | D.pdf   | Participant 07  | sterk punt voor dit product (D) | zwak punt voor dit product (D)         |   |   |   |   |   |
| 7  | Maarten student | C.pdf   | Participant 05  | Sterk punt voor dit product (C) | zwak punt voor dit product (C)         |   |   |   |   |   |
| 8  | Maarten student | C.pdf   | Participant 05  |                                 | Nog een zwak punt voor dit product (C) |   |   |   |   |   |
| 9  | Participant 01  |         |                 |                                 |                                        |   |   |   |   |   |
| 10 | Participant 02  |         |                 |                                 |                                        |   |   | - |   |   |

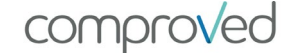

# Error modifying participant data

Changes in the composition of the participants during an assessment are easy to adjust. Go to the relevant assessment and click on "more", select "Sync with CSV".

Take the original CSV that you have previously uploaded, make changes to the file (correct typing error, add participant, delete participant, ...) and leave the correct information unchanged. Then synchronise the new CSV. This will overwrite all participant data in the assessment. If nothing has changed, nothing happens. Only the changes are updated.

The changes are made automatically when you click on "Start synchronisation". If the assessment was already in progress, the participants are also notified by e-mail.

**Bad example**: I have an assessment with 50 participants; I want to add two more. I synchronise with a CSV that only contains the two new participants. As a result, all 50 participants are replaced by the two new ones.

**Good example**: the same situation, I take the original CSV with the 50 participants, add the two new ones underneath and synchronise with the CSV of 52 participants. Results: 52 participants in the assessment.

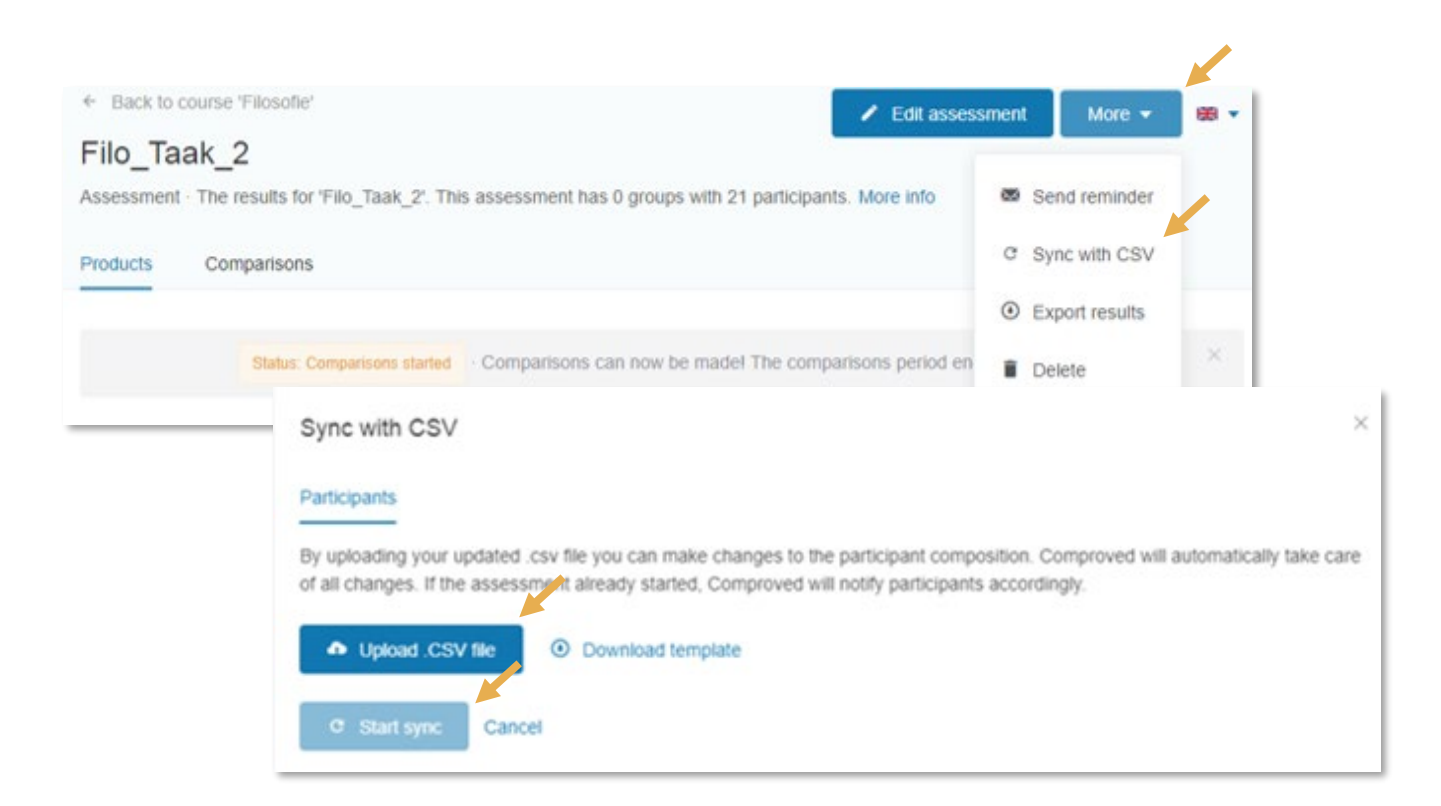

comproved

## Send reminder

You can remind evaluators that they still have to make comparisons or encourage participants to recharge their product.

The phase of your assessment (submission, comparison) determines what you can send a reminder about.

Go to the assessment in question, click on 'More' and select "Send reminder'. Enter a subject and type your message. Then click on 'Send e-mail'..

| Comparisons  Status: Comparisons started Comparisons can now be madel The comparisons Send reminder | C Sync with CSV<br>Export results<br>s period en | /               |
|----------------------------------------------------------------------------------------------------|--------------------------------------------------|-----------------|
| Status: Comparisons started Comparisons can now be madel The comparisons                            | Export results     period en     Delete          | ×               |
| Status: Comparisons started Comparisons can now be madel The comparisons                            | s period en 👔 Delete                             | ~               |
| Send reminder                                                                                       |                                                  |                 |
|                                                                                                    |                                                  |                 |
| Email assessors that have not completed their comparisons yet. Each ema                             | all will contain a link to the assess            | sment overview. |
| Type subject here                                                                                   |                                                  |                 |
| Type your message here                                                                              |                                                  |                 |
| Send a copy to myself                                                                               |                                                  |                 |

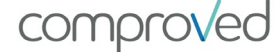

## Invite/delete an instructor to your course

You can invite a colleague(s) as instructor in your course. These co-instructor(s) have access to all assessments in this course. The co-instructor(s) can also create assessments or modify existing assessments in this course.

If you do not want a colleague to have access to all the assessments in your course, but you still want him/her to make comparisons within a particular assessment, you can invite him/her as (external) assessor (see 'Determine who will make comparisons')..

Go to the desired course and click on 'More', select 'Manage Instructors'. Fill in the e-mail address of everyone you want to add as an instructor (1 per line) and click 'Invite'.

| Create assessment  |                                                    |                                              |                          | Manage instructors     Archive course  |
|--------------------|----------------------------------------------------|----------------------------------------------|--------------------------|----------------------------------------|
| Assessment ‡       | Start date                                         | Status                                       | % Products               | Comparisons                            |
| WR_opdracht_1      | 4 days ago                                         | Uploads started                              |                          |                                        |
| Manag              | ge instructors                                     |                                              |                          |                                        |
| Here yo<br>example | u can see the instructors<br>instructor-name@schoo | in this course, add instructo<br>I-name.com. | ors and remove instructo | rs. Please use school email addresses, |
| Existing           | Existing instructors in this course                |                                              | Invite instructors b     | y email (One address per line)         |
|                    | arten Docent                                       |                                              | Copy & paste o           | ne or more email address(es) here      |
| 👝 Ма               | Brieff Dobern                                      |                                              |                          |                                        |
| i few sec          | ionds ago · 🔋 Remove                               |                                              |                          |                                        |

Via the 'Delete' button you can always delete added instructors..

|     | Manage instructors                                                                               | ×                                                                          |
|-----|--------------------------------------------------------------------------------------------------|----------------------------------------------------------------------------|
|     | Here you can see the instructors in this course, add<br>example instructor-name@school-name.com. | instructors and remove instructors. Please use school email addresses, for |
|     | Existing instructors in this course                                                              | Invite instructors by email (One address per line)                         |
|     | Docent Maarten Docent                                                                            | Copy & paste one or more email address(es) here                            |
|     | a few seconds ago · 📋 Remove                                                                     |                                                                            |
|     |                                                                                                  | Send a copy to myself                                                      |
|     |                                                                                                  | 🔺 Invite                                                                   |
| g e | Practical guide fo                                                                               | or instructors comproved                                                   |

## Questions

If you still have questions, you can use various channels.

- For first line help with technical problems, use the chat function in Comproved. FAQ is under construction. The students do not have this chat function. They can send an e-mail via the contact form.
- Via the facebook group 'comparative judgement to the rescue' you can easily get in touch with other people who want to work or have worked with the method. Here you can share experiences and ask questions. We also follow up this facebook group and regularly share fun information via this group.
- The website <u>www.comproved.com</u> provides additional information about the assessment method. The Comproved Academy gives you easy access to scientific publications. You can also request workshops for you and your team via this website.
- If you are unable to find your way out via one of the top channels, please send us an email <u>support@comproved.com</u>.

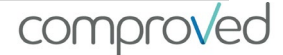

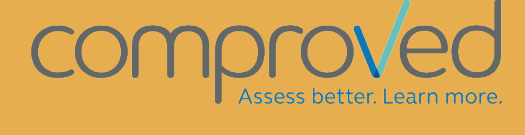

info@comproved.com www.comproved.com